# Общество с ограниченной ответственностью «ПРОМ-ТЭК»

# РЕГУЛЯТОРЫ СЕРИИ МДК

Руководство по эксплуатации ПРОМ.421455.056РЭ

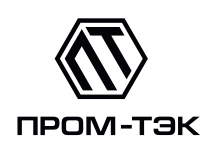

# EHC

# Содержание

| 1         | Оп                                       | исание устройства                        | <b>5</b>  |  |  |
|-----------|------------------------------------------|------------------------------------------|-----------|--|--|
|           | 1.1                                      | Модификации                              | 6         |  |  |
|           | 1.2                                      | Внешний вид                              | 8         |  |  |
|           | 1.3                                      | Габаритные размеры                       | 10        |  |  |
|           | 1.4                                      | Индикация и управление                   | 11        |  |  |
|           | 1.5                                      | Режимы управления линией электрообогрева | 13        |  |  |
|           | 1.6                                      | Вычисление температуры процесса          | 14        |  |  |
|           | 1.7                                      | Аварийное отключение                     | 14        |  |  |
|           | 1.8                                      | Переход в безопасный режим               | 14        |  |  |
| <b>2</b>  | Tex                                      | нические характеристики                  | 16        |  |  |
|           | 2.1                                      | Основные характеристики                  | 16        |  |  |
|           | 2.2                                      | Параметры надежности                     | 19        |  |  |
|           | 2.3                                      | Дискретные входы                         | 19        |  |  |
|           | 2.4                                      | ЭМС                                      | 20        |  |  |
|           | 2.5                                      | Интерфейсы связи                         | 21        |  |  |
| 3         | Ист                                      | юльзование по назначению                 | 22        |  |  |
|           | 3.1                                      | Указания по эксплуатации                 | 22        |  |  |
|           | 3.2                                      | Подготовка к монтажу                     | 22        |  |  |
|           | 3.3                                      | Общие указания по монтажу                | 23        |  |  |
| 4         | Tex                                      | ническое обслуживание и ремонт           | <b>24</b> |  |  |
|           | 4.1                                      | Общие указания                           | 24        |  |  |
|           | 4.2                                      | Меры безопасности                        | 24        |  |  |
|           | 4.3                                      | Порядок технического обслуживания        | 24        |  |  |
|           | 4.4                                      | Ремонт                                   | 25        |  |  |
|           | 4.5                                      | Элемент питания                          | 25        |  |  |
| 5         | Хра                                      | анение                                   | 26        |  |  |
| 6         | Тра                                      | нспортирование                           | 26        |  |  |
| 7         | Tap                                      | а и упаковка                             | 27        |  |  |
| 8         | Ути                                      | илизация                                 | 27        |  |  |
| 0         | To-                                      |                                          | 07        |  |  |
| ฮ         | э тарантийные ооязательства 21           |                                          |           |  |  |
| $\Pi_{j}$ | Приложение А Схемы подключения 28        |                                          |           |  |  |
| $\Pi_{]}$ | Приложение Б Обновление ПО устройства 32 |                                          |           |  |  |

| Приложение В Ручная настройка устройства              |    |  |
|-------------------------------------------------------|----|--|
| Приложение Г Настройка устройства через Web интерфейс | 52 |  |

Настоящее руководство по эксплуатации (далее - РЭ) многофункционального регулятора серии MDR (далее устройство) предназначено для обеспечения потребителя всеми сведениями, необходимыми для правильной эксплуатации устройства. РЭ содержит технические данные, описание работы, указания по использованию, техническому обслуживанию, упаковке, транспортированию и хранению, а также схемы подключения устройства к измерительным цепям, цепям питания, телеуправления, телесигнализации и цифровым интерфейсам. До начала работы с устройством необходимо ознакомиться с настоящим РЭ.

Настоящее РЭ предназначено для персонала, осуществляющего проектирование, установку и наладку устройств.

Изготовитель ООО «ПРОМ-ТЭК»

Примечание. Установка и обслуживание устройства осуществляется только квалифицированным и обученным персоналом.

# 1 ОПИСАНИЕ УСТРОЙСТВА

Устройство изготовлено в соответствии ТУ 4217-031-20676432-2016.

Устройство изготовлено в соответствии с требованиями Российского морского регистра судоходства. Свидетельство № 24.44.01.10184.130.

Устройство выполняет:

• измерение потребляемого нагрузкой тока через внешние трансформаторы;

• измерение температуры и других физических величин (давления, влажности, расхода, уровня и т.п.) с помощью стандартных датчиков;

автоматическое дискретное управление параметрами процесса по сигналам термометров сопротивления или датчиков с унифицированным выходом 0(4)...20мА постоянного тока, дискретных входов, а также датчиков, подключаемых по шине 1-Wire;
индикацию состояний коммутационных аппаратов, а также отображение измеренных значений и параметров регулирования на графическом дисплее;

• выполнение дополнительных функций блокировок при использовании встроенных дискретных входов.

Устройство может эксплуатироваться автономно или в составе автоматизированной системы диспетчерского контроля и управления технологическим процессом.

Для отображения измеренных значений и параметров регулирования используется монохромный графический LED-дисплей.

Обмен данными с системой контроля/управления осуществляется через комбинированный последовательный интерфейс RS-485/CAN.

Настройка параметров и режимов работы могут быть произведены с помощью кнопок на лицевой панели или через WEB-интерфейс, доступный по IP-адресу 169.254.241.1 при подключении к порту USB.

Для подключения датчиков с унифицированным выходным сигналом 0(4)...20 мА регулятор содержит источник питания на 24 В.

Устройство выполнено в корпусе из металла. Тип крепления – щитовой. Схемы подключения приведены в Приложении А.

#### 1.1 Модификации

Устройство изготавливается в различных вариантах исполнения, отличающихся друг от друга напряжением питания и интерфейсами связи.

Варианту исполнения устройства соответствует следующее условное обозначение:

Предусматривается применение различных вариантов исполнения устройств, определённых комплектом конструкторской документации.

Пример записи вариантов исполнения устройства:

1 – тип устройства;

2 – необязательный параметр. Число, указывающее код устройства внутри серии;

3 – вариант исполнения по напряжению питания:

А – 230 В переменного тока частотой 50 Гц;

 $\mathbf{D}$  – 24 В постоянного тока;

4 – интерфейс связи:

М – комбинированный интерфейс RS-485/CAN;

- R RS-485;
- $\mathbf{C}$  CAN;

5 – дополнительный интерфейс:

отсутствие буквы – стандартное исполнение;

W - 1-Wire;

6 – дополнительная защита:

отсутствие буквы – стандартное исполнение;

О – дополнительная влагозащита.

Примеры заказа приведены в таблице 1.1.

| Код заказа  | Описание                                                                                      |  |  |
|-------------|-----------------------------------------------------------------------------------------------|--|--|
| MDR-02-AM-O | • 5 каналов дискретного ввода сигналов 230 В переменного тока                                 |  |  |
|             | • Комбинированный последовательный интерфейс RS-485/CAN                                       |  |  |
|             | • Дополнительная влагозащита                                                                  |  |  |
|             | • Напряжение питания 230 В, 50 Гц переменного тока                                            |  |  |
| MDR-02-AMW  | • 5 каналов дискретного ввода сигналов 230 В переменного тока                                 |  |  |
|             | • Комбинированный последовательный интерфейс RS-485/CAN                                       |  |  |
|             | • Напряжение питания 230 В, 50 Гц переменного тока                                            |  |  |
|             | • Поддержка датчиков, подключенных по шине 1-Wire                                             |  |  |
| MDR-02-DM   | • 5 каналов дискретного ввода сигналов 24 В постоянного тока                                  |  |  |
|             | $\bullet$ Комбинированный последовательный интерфейс<br>$\mathrm{RS}\text{-}485/\mathrm{CAN}$ |  |  |
|             | • Напряжение питания 24 В постоянного тока                                                    |  |  |
| MDR-02-DRW  | • 5 каналов дискретного ввода сигналов 24 В постоянного тока                                  |  |  |
|             | • Последовательный интерфейс RS-485                                                           |  |  |
|             | • Напряжение питания 24 В постоянного тока                                                    |  |  |
|             | • Поддержка датчиков, подключенных по шине 1-Wire                                             |  |  |

Таблица 1.1 – Габаритные размеры

## 1.2 Внешний вид

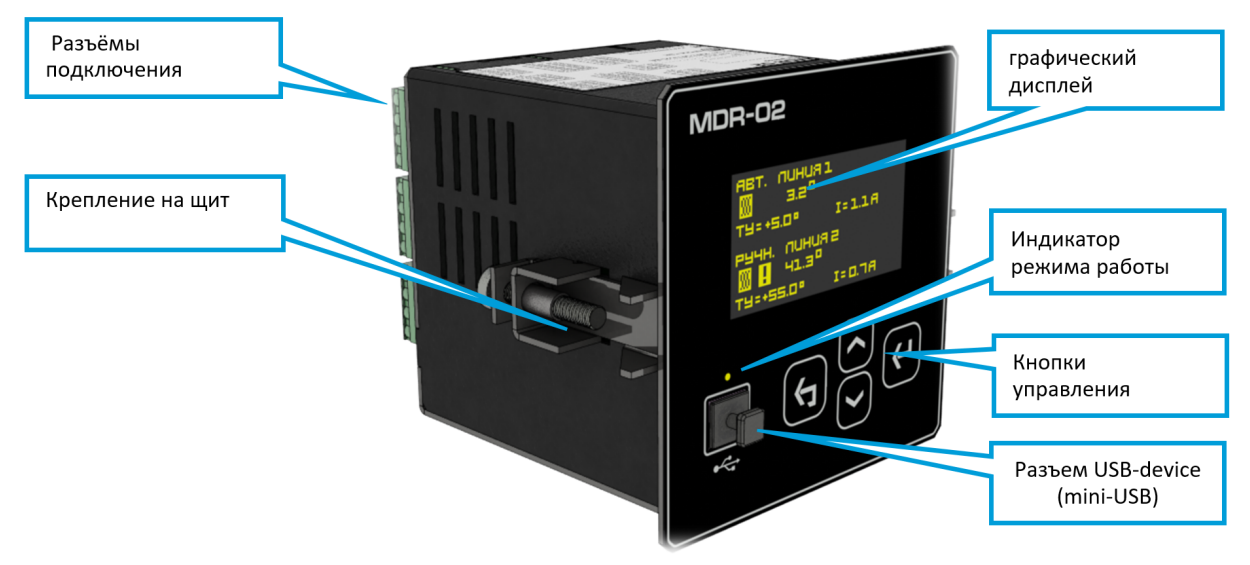

Внешний вид устройства приведен на рисунке 1.1.

Рисунок 1.1 – Внешний вид устройства

Разъемы подключения приведены на рисунке 1.2.

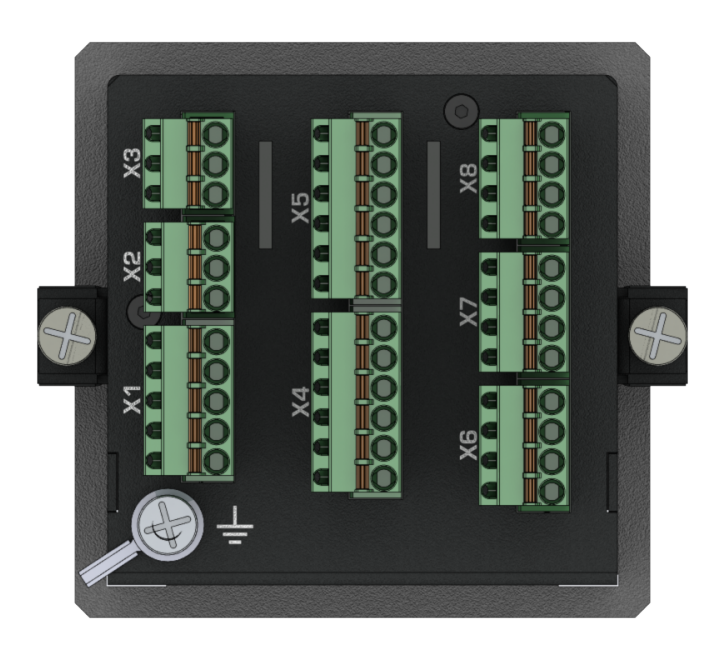

Рисунок 1.2 – Разъемы подключения

Информационные данные (рис. 1.3) располагаются на верхней части корпуса. Маркировочная табличка содержит следующие данные:

- наименование изготовителя и (или) его зарегистрированный товарный знак;
- знак обращения продукции на рынке государств членов Евразийского экономического союза;
- маркировка «Сделано в России»;
- технические условия (ТУ), по которым выпускается устройство;
- условное обозначение устройства в соответствии с ТУ;
- номинальные значения основных параметров (напряжение питания, потребляемая мощность и др.);
- наименование разъёмов подключения;
- серийный номер устройства;
- дата выпуска.

Данная информация используется для проведения ревизий и технического обслуживания в процессе эксплуатации устройства.

Изготовитель оставляет за собой право изменить внешний вид маркировочной таблички, не уведомляя об этом потребителя.

| MDR-02                    | З    | B/H | 6 | NC2   | 4 | СМТ  |
|---------------------------|------|-----|---|-------|---|------|
|                           | 2    | A/L | 5 | Com2  | 3 | CT2  |
| Регулятор                 | -    | SH  | 4 | NO2   | 2 | СМТ  |
|                           |      | X3  | 3 | NC1   |   | CT1  |
|                           |      |     | 2 | Com1  |   | X8   |
|                           | с    | GN  | - | NO1   |   | 0    |
| Cep.Nº:                   |      | DQ  |   | X5    | 4 | Com  |
|                           | · Et | 111 |   | 710   | e | Al2  |
| Дата выпуска:             |      | 0+  |   |       | 2 | RL2  |
| Питание:                  |      | X2  |   |       |   | 112+ |
| ~230 B. 50 Fu. 20 BA      |      |     | 6 | CM1-5 |   | V7   |
| ,,,,,,                    | 5    | NC  | 5 | DI5   |   | ~(   |
| КТ пром-тэк               | 4    | Com | 4 | DI4   | 4 | Com  |
|                           | с    | NO  | 3 | DI3   | 3 | Al1  |
|                           | 2    | Ν   | 2 | DI2   | 2 | RL1  |
|                           | -    | L   | 1 | DI1   | ┍ | U1+  |
| ТУ 4217-031-20676432-2016 |      | X1  |   | X4    |   | X6   |

Рисунок 1.3 – Маркировочная табличка

### 1.3 Габаритные размеры

Габаритные размеры устройств модификации MDR-02-хМ приведены на рисунке 1.4.

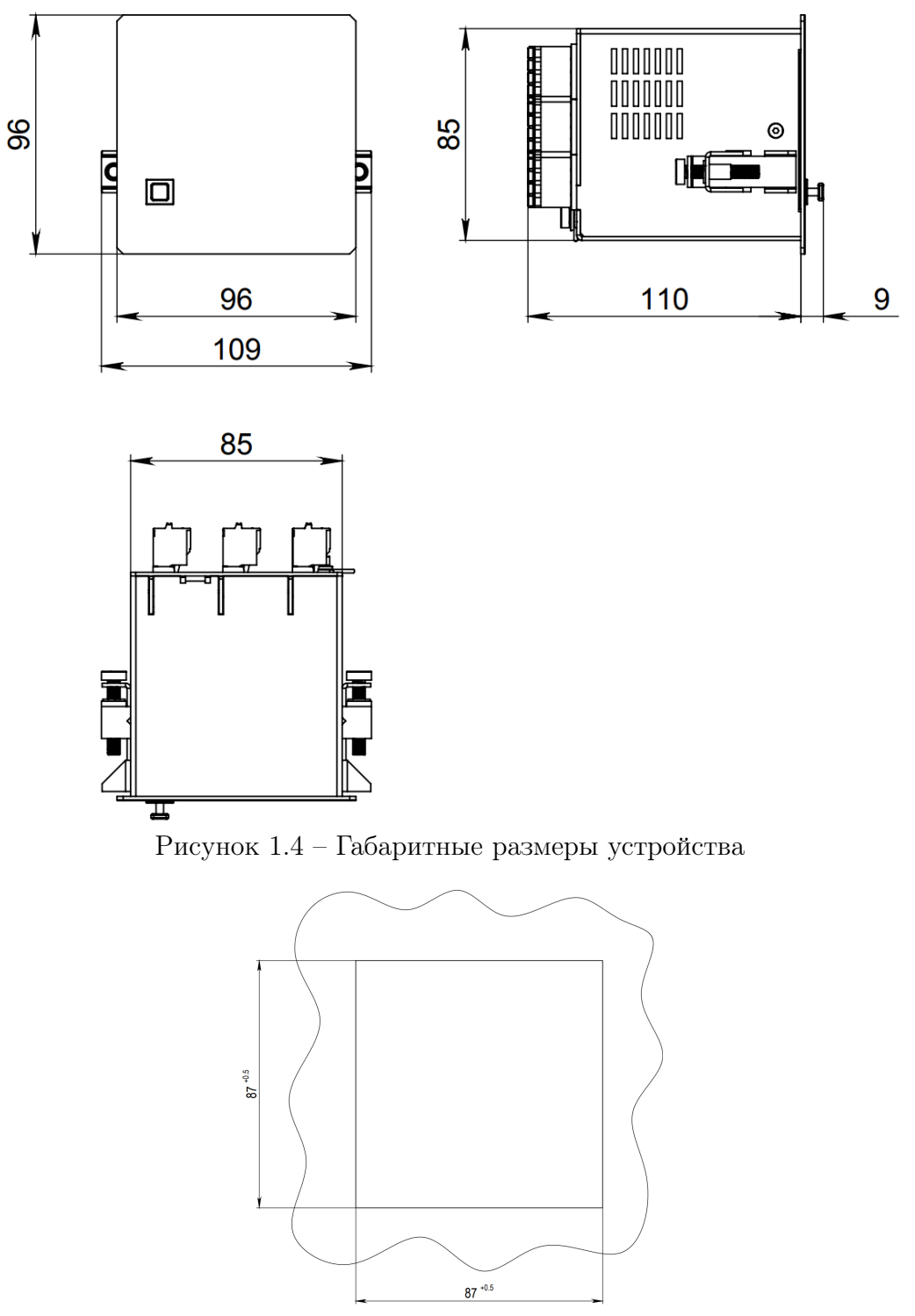

Рисунок 1.5 – Размеры отверстия для монтажа

### 1.4 Индикация и управление

Наиболее важная информация такая как температура, токи, напряжения и т.д отображаются на OLED-дисплее (рис. 1.6).

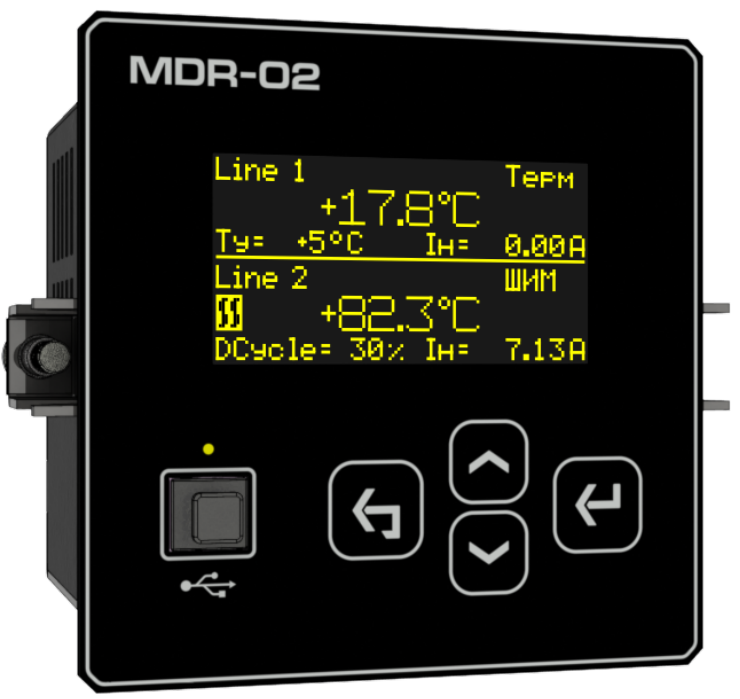

Рисунок 1.6 – Индикация

Для навигации по меню, ввода значений, на лицевой панели устройства расположены кнопки. Назначение кнопок:

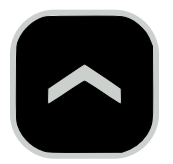

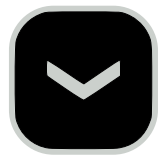

«Up», «Down»

- перемещение вверх и вниз по меню соответственно;
- увеличение/уменьшение числового значения при изменении.

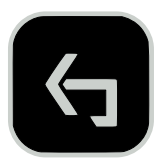

«Esc»

- возврат на один уровень меню;
- отмена при изменении каких-либо значений до их сохранения.

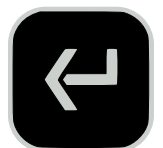

«Enter»

- переход на следующий уровень меню вниз;
- ввод при изменении каких-либо значений и их сохранения.

#### 1.5 Режимы управления линией электрообогрева

Каждая линия работает и настраивается независимо (см. Приложение В). Режим управления линией определяет тип регулирования. Линия электрообогрева, как контур из греющих элементов и датчиков температуры, может находиться в одном из режимов:

«Постоянно выкл.» («Heater OFF»). Линия постоянно выключена.

«Постоянно вкл.» («Heater ON»). Линия постоянно включена.

«Дистанционный» («Remote»). Управление осуществляется дистанцонно через цифровые интерфейсы связи с утройством.

«Фиксированный ШИМ» («Fixed PWM»). Периодическое включение и отключение линии в зависимости от указанных периода и длительности рабочего цикла ШИМ.

«**Термостат»** («**Thermal Relay**»). Поддержание заданной температуры объекта путем двухпозиционного регулирования по сигналам датчика(ов) температуры.

«Пропорциональный ШИМ» («Proportional PWM»). Длительность рабочего цикла ШИМ линейно интерполируется между верхней и нижней уставками в зависомости от показаний датчика(ов) температуры(рис. 1.7). Для каждой уставки задаются температура и соответствующая длительность рабочего цикла.

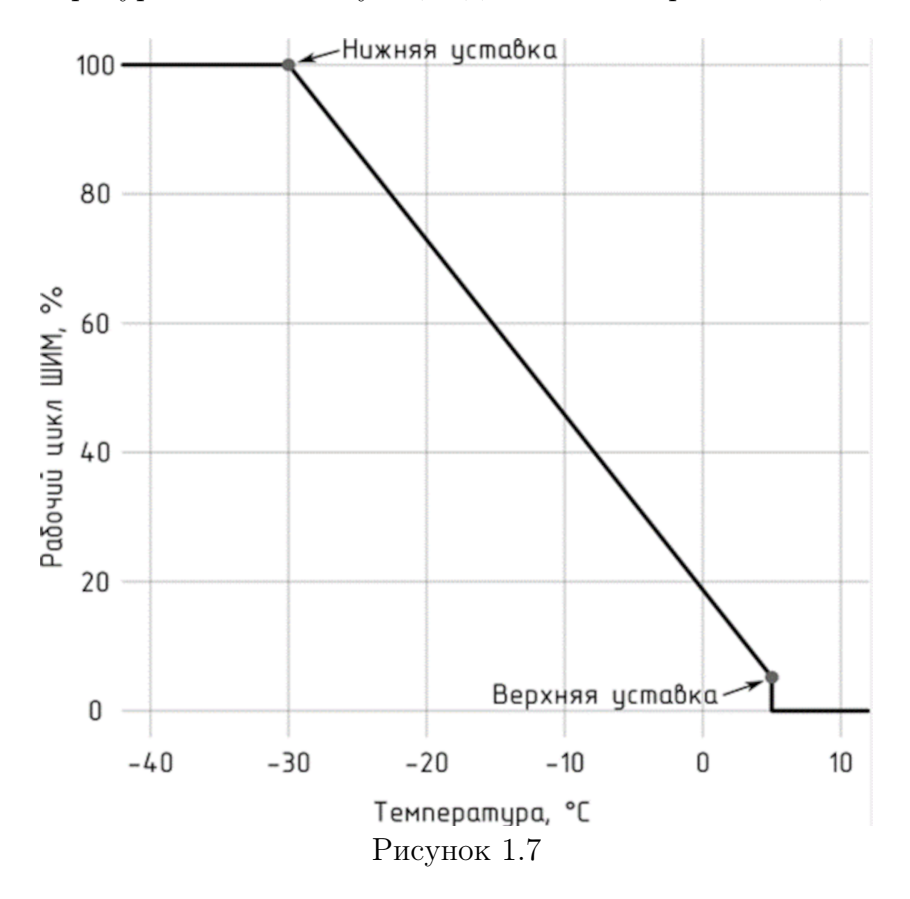

#### 1.6 Вычисление температуры процесса

Для режимов, где управление ведется по температуре вводится понятие «температура процесса».

В качестве температуры процесса можно использовать как данные с датчика температуры, так и вычисленное значение.

Режимы вычисления температуры процесса:

- а) По одному из датчиков: температура берётся с одного из внешних датчиков.
- б) По среднему: за температуру процесса принимается среднее арифметическое температур, полученных с датчиков.
- в) По минимуму: за температуру процесса принимается минимальная из температур, полученных с внешних датчиков.
- г) По максимуму: за температуру процесса принимается максимальная из температур, полученных с датчиков.
- д) **Внимание** При невозможности вычислить температуру процесса происходит перевод линии в безопасный режим, выбранный пользователем.

#### 1.7 Аварийное отключение

Аварийное отключение линии производится при выходе тока или температуры за заданные пределы. Функции аварийного отключения по превышению допустимого тока и температуры могут быть независимо деактивированы, в таком случае аварийное отключение по превышению параметром предела не выполняется.

**Внимание**: функция аварийного отключения по превышению температуры учитывает температуру датчиков, но не вычисленную температуру процесса.

Внимание: после срабатывания функции, ввод линии в работу возможен только после квитирования пользователем, либо после вывода/ввода линии в/из работы.

#### 1.8 Переход в безопасный режим

При настройке линии пользователь выбирает режим, который является для технологического объекта безопасным. Доступен выбор из следующих вариантов:

- линия «Постоянно выкл.»;
- линия «Постоянно вкл.»;
- «Фиксированный ШИМ».

Переход в безопасный режим осуществляется в следующих случаях:

• текущий режим - «Дистанционный» и при этом отсутствует обмен через выбранный интерфейс;

• текущий режим - «Термостат» либо «Пропорциональный ШИМ»; режимы используют температуру процесса, но она не может быть вычислена (ошибка датчи-ка/неверная настройка).

# 2 ТЕХНИЧЕСКИЕ ХАРАКТЕРИСТИКИ

# 2.1 Основные характеристики

Основные характеристики устройства представлены в таблице 2.1.

Таблица 2.1 – Основные технические характеристики устройства

| Наименование характеристики                                   | Значение                               |  |  |  |  |  |
|---------------------------------------------------------------|----------------------------------------|--|--|--|--|--|
| Измерения                                                     |                                        |  |  |  |  |  |
| Каналы аналогового ввода термосопротивлений                   |                                        |  |  |  |  |  |
| Количество, шт.                                               | 2                                      |  |  |  |  |  |
| Схема подключения датчиков                                    | Трехпроводная                          |  |  |  |  |  |
| Тип поддерживаемых датчиков согласно                          | Диапазон измерения температуры:        |  |  |  |  |  |
| ГОСТ 6651:                                                    |                                        |  |  |  |  |  |
| Pt 50 ( $lpha = 0, 00385^\circ C^{-1}$ )                      | от -200 до +850                        |  |  |  |  |  |
| Pt 100 ( $\alpha = 0, 00385^{\circ}C^{-1}$ )                  | от -200 до +500                        |  |  |  |  |  |
| $50 \;\Pi\;(lpha=0,00391^\circ C^{-1})$                       | от -200 до +850                        |  |  |  |  |  |
| $100 \; \Pi \; (lpha = 0,  00391^\circ C^{-1})$               | от -200 до +500                        |  |  |  |  |  |
| 50 M ( $\alpha = 0,00428^{\circ}C^{-1}$ )                     | от -180 до +200                        |  |  |  |  |  |
| $100~{ m M}~(lpha=0,00428^\circ C^{-1})$                      | от -180 до +200                        |  |  |  |  |  |
| Cu 50 ( $lpha=0,00426^\circ C^{-1})$                          | от -50 до +200                         |  |  |  |  |  |
| Cu 100 ( $lpha=0,00426^\circ C^{-1})$                         | от -50 до +200                         |  |  |  |  |  |
| Ni 100 ( $\alpha = 0,  00617^{\circ}C^{-1}$ )                 | от -60 до +180                         |  |  |  |  |  |
| Ni 120 ( $\alpha = 0,  00617^{\circ}C^{-1}$ )                 | от -60 до +180                         |  |  |  |  |  |
| Пределы допускаемой основной приведенной по-                  | ±0,25 для Pt50, Pt100, 50П, 100П; ±0,5 |  |  |  |  |  |
| грешности измерения сигналов от термопреобразо                | для остальных                          |  |  |  |  |  |
| вателей сопротивления по ГОСТ 6651-2009 в тем-                |                                        |  |  |  |  |  |
| пературном эквиваленте, %                                     |                                        |  |  |  |  |  |
| Пределы допускаемой дополнительной приведен-                  | $\pm 0.05$                             |  |  |  |  |  |
| ной погрешности измерений сигналов от термопре-               |                                        |  |  |  |  |  |
| мобразователей сопротивления по ГОСТ 6651-2009                |                                        |  |  |  |  |  |
| в температурном эквиваленте от изменения темпе-               |                                        |  |  |  |  |  |
| ратуры окружающей среды в диапазоне рабочих                   |                                        |  |  |  |  |  |
| температур на каждые 10 C , $\%$                              |                                        |  |  |  |  |  |
| Каналы аналогового ввода сигналов 0(4)20 мА постоянного тока* |                                        |  |  |  |  |  |
| Количество, шт.                                               | 2                                      |  |  |  |  |  |
| Диапазон измерения тока, мА                                   | 022                                    |  |  |  |  |  |
| Пределы допускаемой основной приведенной по-                  | $\pm 0,1$                              |  |  |  |  |  |
| грешности измерений тока, %                                   |                                        |  |  |  |  |  |
| Каналы аналогового ввода сигналов 050 мА переменного тока     |                                        |  |  |  |  |  |
| Количество, шт.                                               | 2                                      |  |  |  |  |  |

Продолжение таблицы 2.1

| Наименование характеристики                      | Значение                           |  |  |  |  |
|--------------------------------------------------|------------------------------------|--|--|--|--|
| Диапазон измерения тока, мА                      | 050                                |  |  |  |  |
| Пределы допускаемой основной приведенной по-     | $\pm 0.5$                          |  |  |  |  |
| грешности измерений тока, %                      |                                    |  |  |  |  |
| Каналы дискретно                                 | го ввода                           |  |  |  |  |
| Количество, шт.                                  | 5                                  |  |  |  |  |
| Исполнение А                                     |                                    |  |  |  |  |
| уровень сигнала «лог. 1» переменного тока, В     | 90264                              |  |  |  |  |
| уровень сигнала «лог. 0» переменного тока, В     | 040                                |  |  |  |  |
| Исполнение D                                     |                                    |  |  |  |  |
| уровень сигнала «лог. 1» переменного тока, В     | 1030                               |  |  |  |  |
| уровень сигнала «лог. 0» переменного тока, В     | 05                                 |  |  |  |  |
| Управление                                       | 2                                  |  |  |  |  |
| Каналы управления                                |                                    |  |  |  |  |
| Количество, шт.                                  | 2                                  |  |  |  |  |
| Тип                                              | Релейно-симисторный, перекидной    |  |  |  |  |
| Нагрузочная способность на переменном токе (мак- | 016 (30 А в течение 4 сек)         |  |  |  |  |
| симальное значение), А                           |                                    |  |  |  |  |
| Коммутируемое напряжение переменного тока, В     | 0250                               |  |  |  |  |
| Интерфейсы связи и протоколы                     |                                    |  |  |  |  |
| Тип                                              | RS-485/CAN                         |  |  |  |  |
| Количество, шт.                                  | 1                                  |  |  |  |  |
| Протоколы передачи данных                        | Modbus RTU/CANopen                 |  |  |  |  |
| Скорость обмена, кбит/с                          | $9, 6. \dots 115, 2/50 \dots 1000$ |  |  |  |  |
| Питание                                          |                                    |  |  |  |  |
| Исполнение А                                     |                                    |  |  |  |  |
| Напряжение питания, В                            |                                    |  |  |  |  |
| - от источника переменного тока (частота, Гц)    | 85264 (4763)                       |  |  |  |  |
| - от источника постоянного тока                  | 100320                             |  |  |  |  |
| Потребляемая мощность, В·А, не более             | 20                                 |  |  |  |  |
| Исполнение D                                     |                                    |  |  |  |  |
| Напряжение питания постоянного тока, В           | 1830                               |  |  |  |  |
| Потребляемая мощность, Вт, не более              | 5                                  |  |  |  |  |
| Прочие параметры                                 |                                    |  |  |  |  |
| Требования ЭМС                                   | Согласно ГОСТ 30804.6.2-2013,      |  |  |  |  |
|                                                  | ГОСТ 30804.6.4-2013                |  |  |  |  |
| Рабочие условия эксплуатации                     |                                    |  |  |  |  |
| - температура, оС                                | -40+60                             |  |  |  |  |
| - атмосферное давление, кПа                      | 84,0106,7                          |  |  |  |  |
| Разрешение графического монохромного LED-        | 128×64 точки                       |  |  |  |  |
| дисплея                                          |                                    |  |  |  |  |
| Степень защиты корпус/лицевая панель             | IP30/IP54                          |  |  |  |  |

Продолжение таблицы 2.1

| Наименование характеристики                             | Значение                         |
|---------------------------------------------------------|----------------------------------|
| Габаритные размеры ( $B \times III \times \Gamma$ ), мм | $96,0 \times 109,0 \times 110,0$ |
| Масса, кг, не более                                     | 0,9                              |

#### 2.2 Параметры надежности

Параметры надежности устройства в соответствии с ГОСТ 27.003:

- средняя наработка на отказ, часов, не менее: 120000;
- средний срок службы, лет, не менее: 25.
- среднее время восстановления на объекте эксплуатации силами и средствами дежурной смены, часов, не более: 0,5.

Отказом устройства считается прекращение выполнения одной из функций или нарушение метрологических характеристик вследствие внутренних повреждений, либо вследствие сбоя программного обеспечения.

**Примечание**. Критерием предельного состояния является экономическая нецелесообразность дальнейшей эксплуатации устройства или его ремонта, если стоимость ремонта равна или превышает 50 % стоимости нового устройства.

### 2.3 Дискретные входы

Общими для всех модификаций устройств являются следующие характеристики дискретных входов:

• дискретные сигналы подаются на дискретный вход устройства напрямую, без использования дополнительных преобразователей;

• дискретные входы униполярные;

• дискретные входы имеют настраиваемую защиту от помех, вызванных дребезгом контактов.

#### 2.4 **Э**MC

2.4.1 ЭМС устройства согласно ГОСТ 30804.6.2-2013 соответствует следующим параметрам:

- а) Устойчивость к магнитному полю промышленной частоты. Степень жесткости испытаний 4 по ГОСТ IEC 61000-4-10-2014, критерий качества функционирования А.
- б) Устойчивость к радиочастотному электромагнитному полю по ГОСТ 30804.4.3-2013:
  - Степень жёсткости 3 в диапазоне 80 МГц 1 ГГц. Критерий качества функционирования А.
  - Степень жёсткости 2 в диапазоне 1,4 ГГц 2,0 ГГц. Критерий качества функционирования А.
  - Степень жёсткости 1 в диапазоне 2 ГГц 2,7 ГГц. Критерий качества функционирования А.
- в) Устойчивость к электростатическим разрядам. Степень жёсткости 3. Критерий качества функционирования В по ГОСТ 30804.4.2-2013.
- г) Устойчивость к кондуктивным помехам, наведённым радиочастотными электромагнитными полями. Степень жёсткости 3. Критерий качества функционирования А по ГОСТ 51317.4.6-99.
- д) Устойчивость к наносекундным импульсным помехам. Степень жёсткости
   4. Критерий качества функционирования В по ГОСТ 30804.4.4-2013.
- е) Устойчивость к микросекундными импульсным помехам большой энергии. Класс условий эксплуатации 3. Критерий качества функционирования В по ГОСТ Р 51317.4.5-99.
- ж) Устойчивость к провалам, кратковременным прерываниям и изменениям напряжения электропитания по ГОСТ 30804.4.11-2013:
  - Провалы напряжения электропитания. Класс электромагнитной обстановки 3. Критерий качества функционирования А.
  - Прерывания напряжения электропитания. Класс электромагнитной обстановки 3. Критерий качества функционирования С.

2.4.2 Создаваемые устройством электромагнитные помехи соответствует требованиям ГОСТ 30804.6.4-2013.

## 2.5 Интерфейсы связи

2.5.1 При использовании в качестве интерфейса связи интерфейса RS-485 следует руководствоваться требованиями стандарта TIA/EIA 485-А.

2.5.2 При использовании в качестве интерфейса связи интерфейса САN следует руководствоваться требованиями стандарта ISO-11898.

# 3 ИСПОЛЬЗОВАНИЕ ПО НАЗНАЧЕНИЮ

#### 3.1 Указания по эксплуатации

3.1.1 Эксплуатация устройства должна производиться в соответствии с настоящим руководством по эксплуатации.

3.1.2 Подключение и отключение устройства к измерительным цепям, а также к цифровым интерфейсам необходимо выполнять только после отключения цепей питания, приняв меры против случайного включения.

#### 3.2 Подготовка к монтажу

3.2.1 Перед извлечением устройства выдержать его в упаковке при комнатной температуре не менее 1 часа.

3.2.2 После получения устройства со склада убедиться в целостности упаковки. Распаковать, извлечь устройства и паспорт (обеспечить сохранность паспорта).

3.2.3 Произвести внешний осмотр устройства, убедиться в отсутствии видимых механических повреждений.

#### 3.3 Общие указания по монтажу

3.3.1 Все работы по монтажу, эксплуатации и демонтажу производить с соблюдением действующих правил, обеспечивающих безопасное выполнение работ в электроустановках.

3.3.2 Монтаж/демонтаж устройства, отдельного модуля необходимо выполнять только после отключения цепей питания, приняв меры против случайного включения.

3.3.3 Крепление устройств осуществлять на щит согласно рис. 3.1.

3.3.4 Подключение устройств к измерительным и сигнальным цепям производить проводами сечением не более 2,5 мм2.

3.3.5 Схема подключения устройства приведена в приложении А.

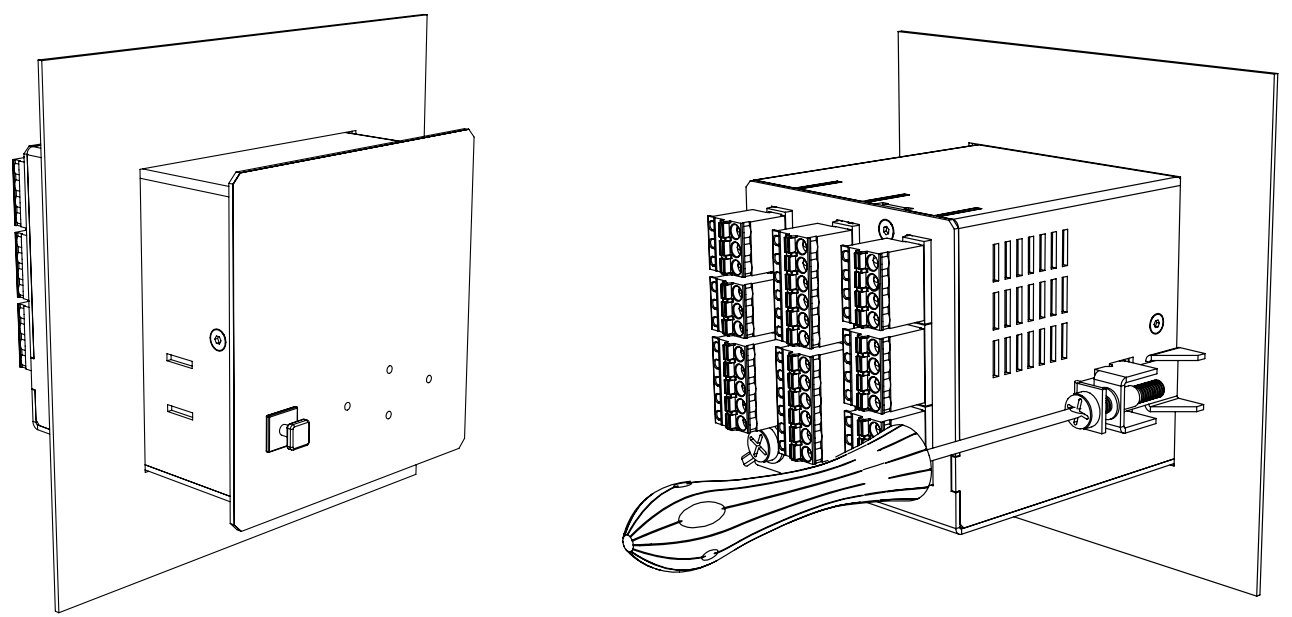

Рисунок 3.1 – Крепление устройства на щит

# 4 ТЕХНИЧЕСКОЕ ОБСЛУЖИВАНИЕ И РЕМОНТ

#### 4.1 Общие указания

4.1.1 Эксплуатационный надзор за работой устройства должен производиться лицами, за которыми закреплено данное оборудование.

4.1.2 Устройство не должно вскрываться во время эксплуатации. Нарушение целостности гарантийной наклейки снимает с производителя гарантийные обязательства.

#### 4.2 Меры безопасности

4.2.1 Работы по техническому обслуживанию должны выполняться квалифицированным персоналом.

4.2.2 Персонал, осуществляющий обслуживание устройств, должен руководствоваться настоящим РЭ, а также «Межотраслевыми правилами по охране труда (правила безопасности) при эксплуатации электроустановок».

#### 4.3 Порядок технического обслуживания

4.3.1 Устройства не требуют в процессе эксплуатации при нормальных условиях дополнительного технического обслуживания. Однако, в соответствии с имеющимися регламентными документами, стандартами по эксплуатации устройств возможны периодические и внеплановые осмотры, проверки оборудования.

4.3.2 Рекомендован следующий порядок осмотра оборудования на месте эксплуатации:

- а) Проверить работу имеющихся индикаторов;
- б) Проверить состояние корпуса, убедиться в отсутствии механических повреждений;
- в) Проверить состояние креплений и внешних цепей;
- г) При необходимости обновить ПО (см. Приложение Б).

#### 4.4 Ремонт

Ремонт устройства осуществляется изготовителем или аккредитованными юридическими и физическими лицами, имеющими право на проведение ремонта устройства.

Если устройство неисправно, или повреждено, необходимо:

– демонтировать устройство;

- составить акт неисправности, указав признаки неисправности прибора, контактные данные лица, диагностировавшего неисправность;
- надежно упаковать устройство, чтобы исключить вероятность его повреждения при транспортировке;
- отправить устройство вместе с актом неисправности и сопроводительным письмом, содержащим адрес и Ф.И.О. контактного лица для обратной отправки отремонтированных приборов.

#### 4.5 Элемент питания

4.5.1 Для работы встроенных часов реального времени в устройство установлен элемент питания.

4.5.2 Данный элемент не требует замены на протяжении всего срока эксплуатации устройства.

# 5 ХРАНЕНИЕ

Устройство должно храниться в упаковке в складских помещениях потребителя (поставщика) согласно ГОСТ 15150 с дополнением:

– температура окружающего воздуха от минус 50 до плюс 75°С.

# 6 ТРАНСПОРТИРОВАНИЕ

Упакованные устройства могут транспортироваться в крытых транспортных средствах: железнодорожных вагонах, автомобилях, трюмах судов и т.д. в соответствии с действующими правилами перевозки на данном виде транспорта.

Условия транспортирования по воздействию механических факторов должны соответствовать требованиям группе С по ГОСТ 23216, а по воздействию климатических факторов должны соответствовать требованиям хранения 4 по ГОСТ 15150 с дополнением:

• температура окружающего воздуха от минус 50 до плюс 75 °C.

# 7 ТАРА И УПАКОВКА

Внутренняя упаковка устройств соответствует категории ВУ-I по ГОСТ 23216 и обеспечивает защиту от прямого попадания атмосферных осадков, брызг воды и солнечной ультрафиолетовой радиации, ограничение попадания пыли, песка, аэрозолей.

Для изделий, поставляемых на суда, внутренняя упаковка устройств соответствует категории ВУ-ША по ГОСТ 23216 и обеспечивает защиту от проникания атмосферных осадков, аэрозолей, брызг воды, солнечной ультрафиолетовой радиации, пыли, песка, предотвращения развития плесневых грибов и ограничивает проникание к изделию газов и водяных паров.

Транспортная тара соответствует категории КУ-1 по ГОСТ 23216. Конструкция транспортной тары должна исключать свободное перемещение устройств внутри.

Вид и размеры транспортной тары, а также массу грузового места определяет изго- товитель.

## 8 УТИЛИЗАЦИЯ

Данное изделие не содержит веществ, представляющих опасность для жизни, здоровья людей и окружающей среды. По окончании срока эксплуатации потребитель осуществляет утилизацию изделия.

# 9 ГАРАНТИЙНЫЕ ОБЯЗАТЕЛЬСТВА

Изготовитель гарантирует соответствие изделия требованиям настоящего руководства при соблюдении потребителем условий хранения, транспортирования, монтажа и эксплуатации, установленных руководством.

Гарантийный срок эксплуатации - 24 (двадцать четыре) месяца со дня продажи, при условиях хранения, оговорённых в настоящем руководстве.

# Приложение А (Обязательное)

#### Схемы подключения

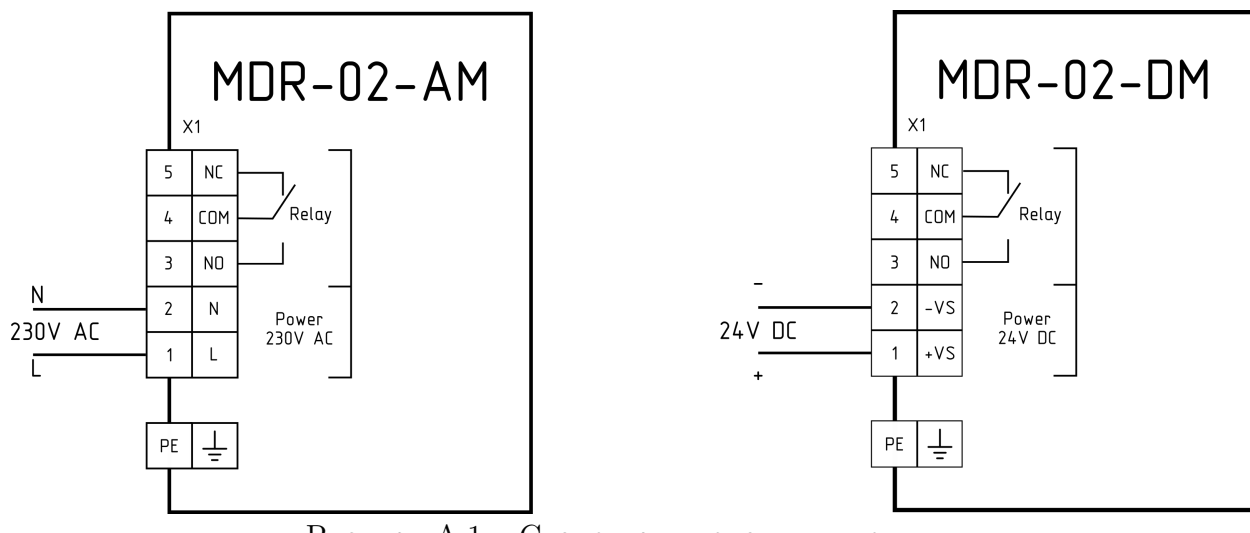

Рисунок А.1 – Схема подключения питания

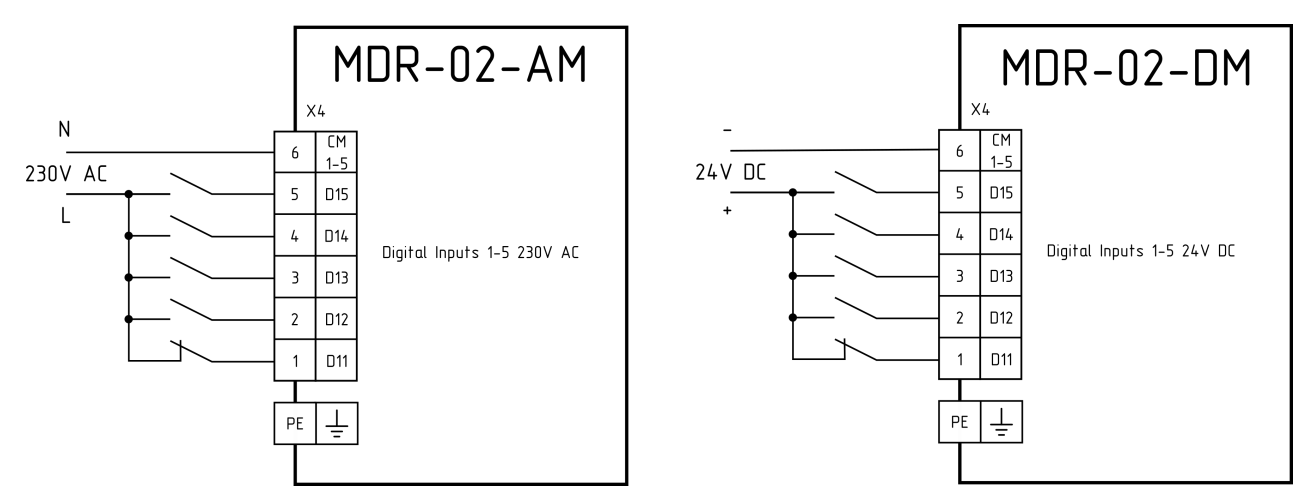

Рисунок А.2 – Схема подключения дискретных входов

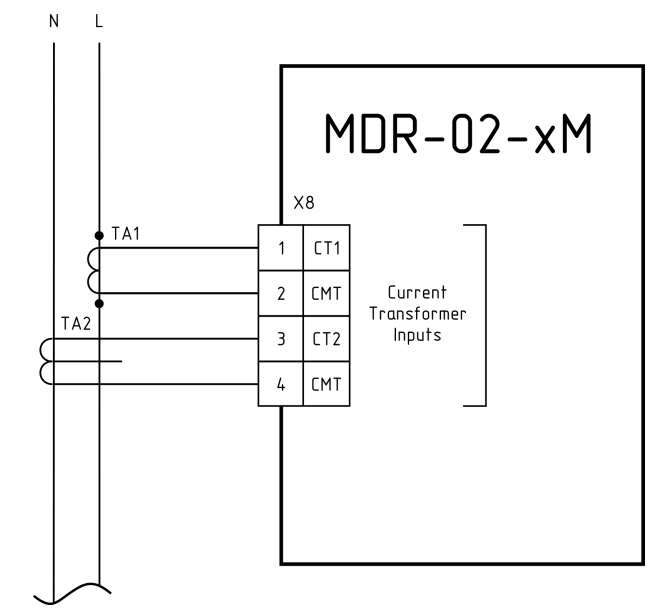

Рисунок А.3 – Схема подключения трансформаторов тока

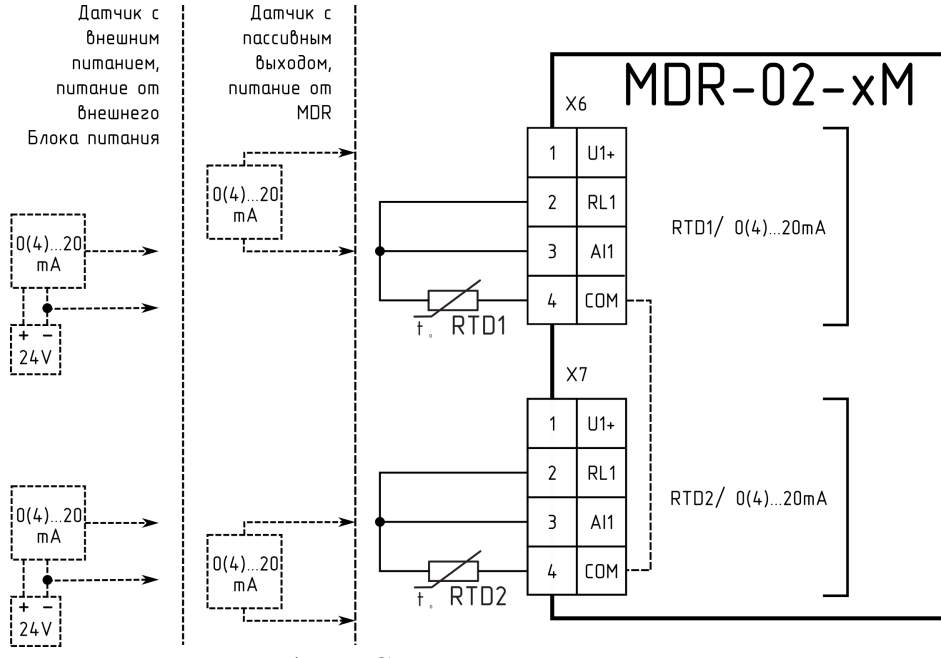

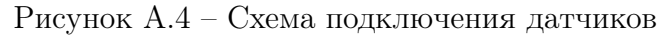

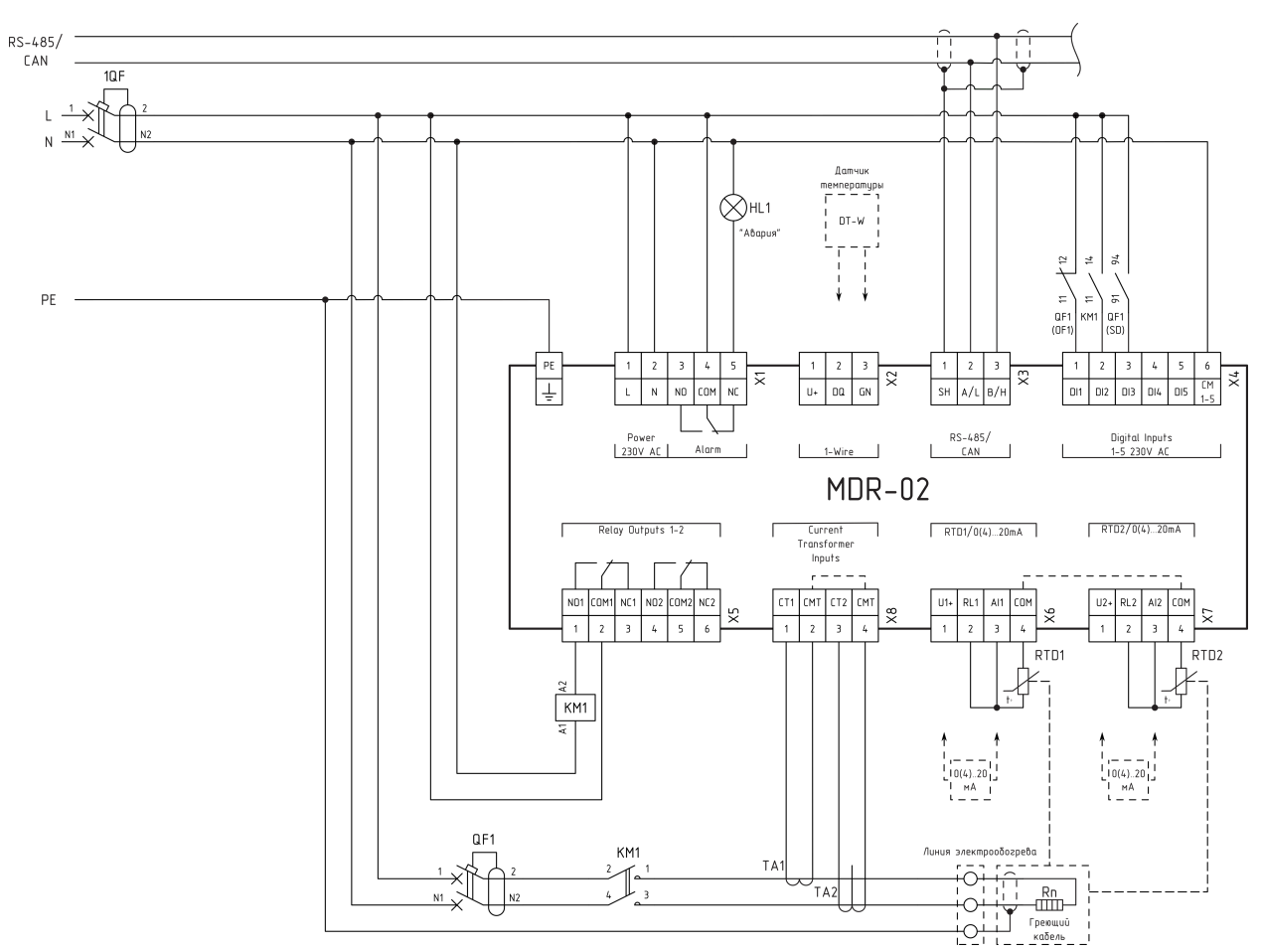

Рисунок А.5 – Общая схема подключения устройства для регулирования температуры одной линии электрообогрева. Коммутация греющего кабеля через внешний контактор

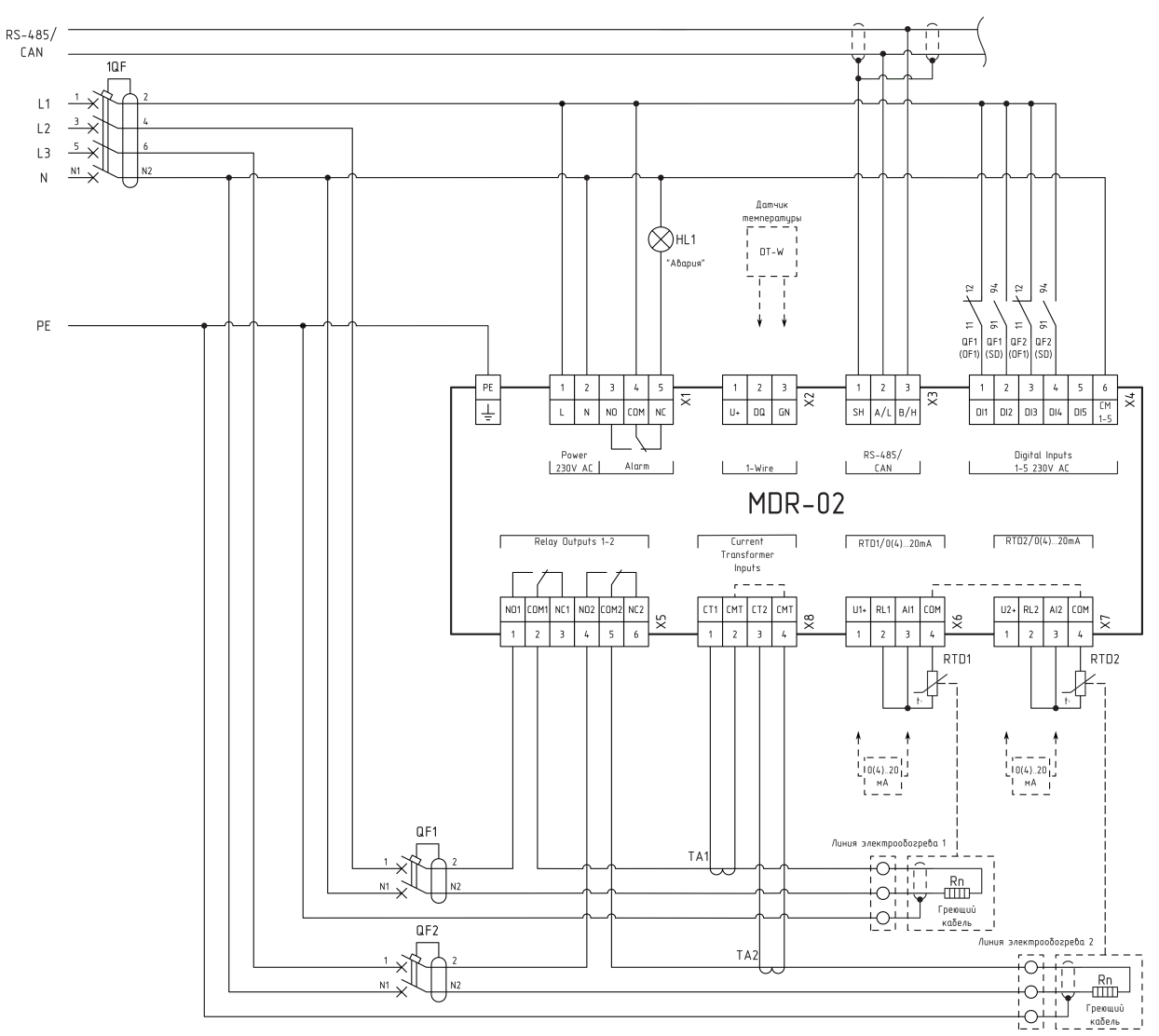

Рисунок А.6 – Общая схема подключения устройства для регулирования температуры двух линий электрообогрева. Коммутация греющего кабеля через встроенные реле

Примечание. Ток нагрузки не должен превышать значения 16 А.

# Приложение Б (Справочное) Обновление ПО устройства

Работы с ПО устройства проводится при помощи программы «KSE Firmware Upgrade». Данная программа позволяет устанавливать, создавать резервную копию и отменять установку ПО устройства.

### Подготовка к работе

Для работы с программным обеспечением (далее ПО) настраиваемого устройства необходимо кабелем USB подключить модуль к ПК.

Перед началом работы необходимо скачать актуальное ПО на ПК с сайта разработчика по ссылке https://prom-tec.net/model/184 в разделе «Загрузки».

Перед первым запуском программы требуется установить необходимый драйвер. Для этого необходимо:

 Перевести устройство в режим обновления ПО – на устройстве нажать кнопки «Esc», «Down», «Enter» (рис. Б.1), и удерживать в нажатом состоянии до включения желтого индикатора.

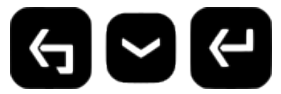

Рисунок Б.1 – Кнопки ввода в режим перезагрузки

- Запустить ПО и выбрать пункт меню «Установить драйвер устройства» (рис. Б.2). Либо запустить программу Zadig (файл Zadig.exe находится в рабочей папке программы KSE Firmware Upgrade).
- В открывшемся окне (рис. Б.3):
  - a) Выбрать устройство «STM Device in DFU Mode» или «STM32 BOOTLOADER» (отмечено цифрой 1),
  - б) Выбрать драйвер «libusbK» (отмечено цифрой 2),
  - в) Убедиться, что в поле «USB ID» (VID/PID) стоят значения «0483» и «DF11» (отмечено цифрой 3),
  - г) Нажать кнопку «**Replace Driver**» (отмечено цифрой 4).
- В появившемся окне установить флаг «Всегда доверять программному обеспечению...» и нажать «Установить» как на рисунке Б.4.
- По завершении установки появится сообщение как на рисунке Б.5:

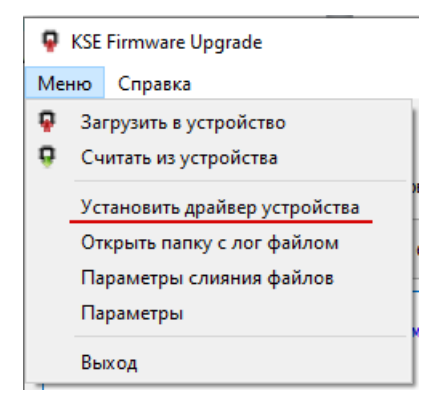

Рисунок Б.2 – Выбор пункта меню «Установить драйвер устройства»

| Zadig                                 | - 🗆 X                                              |
|---------------------------------------|----------------------------------------------------|
| Device Options Help                   |                                                    |
| STM32 BOOTLOADER                      | ∽ □Edit                                            |
| Driver STTub30 (v3.0.4.0)             | More Information<br>WinUSB (libusb)                |
| USB ID 0483 DF11<br>WCID <sup>2</sup> | 2<br>libusb-win32<br>libusbK<br>WinUSB (Microsoft) |
| 5 devices found.                      | Zadig 2.2.689                                      |

Рисунок Б.3 – Окно программы «Zadig»

# Работа в программе KSE Firmware Upgrade

### Загрузка системного ПО в устройство

Для загрузки системного ПО на устройство необходимо:

- Запустить программу **KSE Firmware Upgrade** (файл KSEFirmwareUpgrade.exe находится в рабочей папке программы KSE Firmware Upgrade).
- Убедиться, что устройство находится в режиме обновления ПО (как на рис. Б.6).
- Нажать на кнопку «Загрузить в устройство» или выбрать аналогичный пункт меню. Откроется окно выбора файла с ПО (рис. Б.7). Выбрать файл ПО.

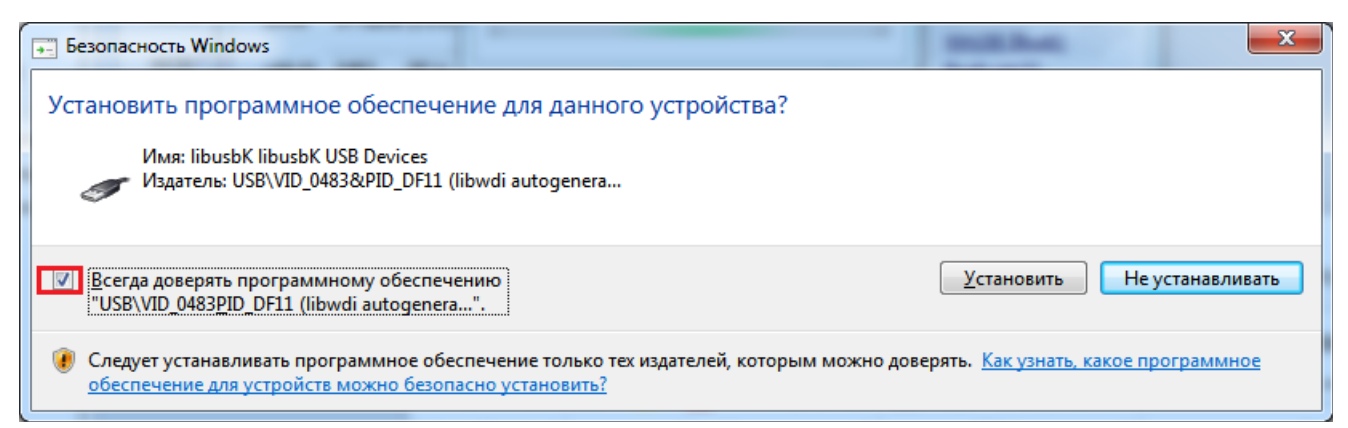

Рисунок Б.4 – Окно «Безопасность Windows»

| Driver In | stallation                             |
|-----------|----------------------------------------|
| 1         | The driver was installed successfully. |
|           | Close                                  |

Рисунок Б.5 – Окно с сообщением об установке драйвера

– Откроется окно опций загрузки, в котором можно выбрать отдельный пункт меню: «Системное ПО», «Web-интерфейс», «Прикладное ПО», «Настройки устройства» (рис. Б.8). Далее можно стереть, загрузить ПО по каждому выбранному пункту, либо загрузить все отмеченные пункты нажав кнопку «Загрузить отмеченное».

При отмеченном пункте «Создать резервную копию», перед загрузкой ПО начнется создание резервной копии (рис. Б.9).

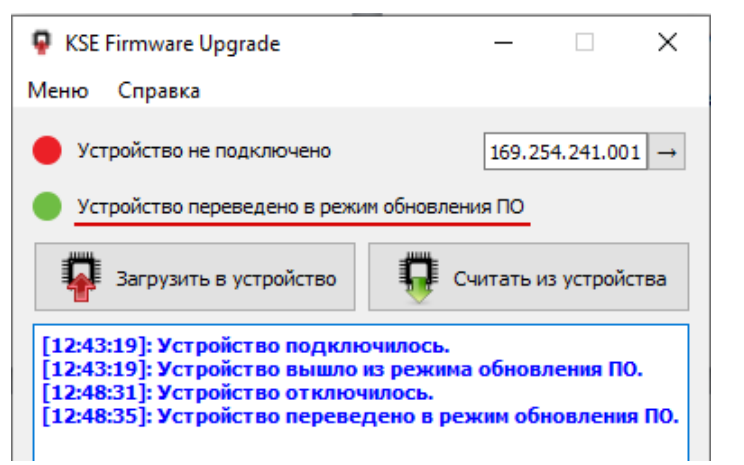

Рисунок Б.6 – Окно программы «KSE Firmware Upgrade»

| Выберите файл с системным ПО. |    |                         |                |                          |
|-------------------------------|----|-------------------------|----------------|--------------------------|
| ← → · ↑ 🔤 « KSEFirmware       | Up | . → backup v Ö Nor      | иск в: backup  | <i>م</i>                 |
| Упорядочить 🔻 Новая папка     |    |                         |                | □ ?                      |
| 🔜 Рабочий стол                | ^  | Имя                     | Дат            |                          |
| 💻 Этот компьютер              |    | 📊 backup - Ярлык        | 04.0           |                          |
| 169.254.241.1                 |    | backup_03.09.2024_12-58 | 03.0           |                          |
| -<br>                         |    | backup_04.09.2024_11-54 | 04.0           |                          |
| 📕 Вилео                       |    | backup_04.09.2024_12-35 | 04.0           | Выберите                 |
|                               |    | backup_29.05.2024_13-07 | 29.0           | файл для                 |
|                               |    | backup_29.05.2024_13-08 | 29.0           | дварительн<br>просмотра. |
| изооражения                   |    | backup_29.05.2024_13-11 | 29.0           |                          |
| р Музыка                      |    | backup_29.05.2024_13-12 | 29.0           |                          |
| 🔰 Объемные объекты            |    | backup_29.05.2024_13-15 | 29.0           |                          |
| 🔜 Рабочий стол                |    | backup_29.05.2024_13-17 | 29.0           |                          |
| 🏪 win10 (C:)                  | ¥  | <                       | >              |                          |
| Имя файла:                    |    | ~ *.zi                  | ip *.dfu *.bin | ~                        |
|                               |    |                         | Открыть От     | мена                     |

Рисунок Б.7 – Окно выбора файла

Затем откроется окно с информацией о текущем и о записываемом на устройство ПО (рис. Б.10). При нажатии кнопки «Да» начнется процесс записи ПО на устройство.

 По завершении загрузки в окне сообщений появится сообщение «Загрузка завершена» (рис. Б.10). Откроется окно выбора опций загрузки того же файла для загрузки на другое устройство. Если в этом нет необходимости, окно можно закрыть.

#### Считывание системного ПО

Для считывания системного ПО из устройства необходимо выполнить следующие действия:

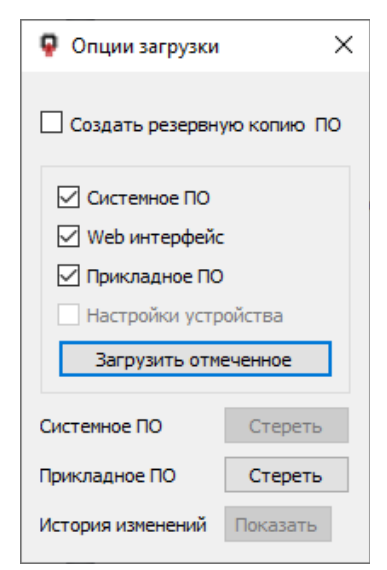

Рисунок Б.8 – Окно «Опции загрузки»

- а) Убедиться, что устройство находится в режиме обновления ПО,
- б) Нажать кнопку «Считать из устройства»,
- в) Начнется процесс создания резервной копии ПО из устройства,
- г) По завершении загрузки в окне сообщений появится сообщение «Загрузка завершена».

#### Загрузка резервной копии системного ПО

Перед запуском процесса записи ПО на устройство программа KSE Firmware Upgrade автоматически выгружает из устройства текущее ПО в каталог {путь к папке пользователя}/AppData/Roaming/k-soft/KSEFirmwareUpgrade/backup.

Файлам с выгруженным ПО автоматически присваивается имя в формате: {[backup]\_[Дата]\_[Время выгрузки]}.zip.

Поэтому после записи ПО на устройство существует возможность вернуть ранее установленную версию ПО.

Для этого необходимо следовать указаниям пункта Б «Запись ПО в устройство» и выбрать файл с выгруженным ПО в домашней папке устройства.

#### Слияние файлов настроек Modbus

При различии в файлах настроек Modbus-адресов на устройстве выйдет окно выбора действий(рис. Б.11):

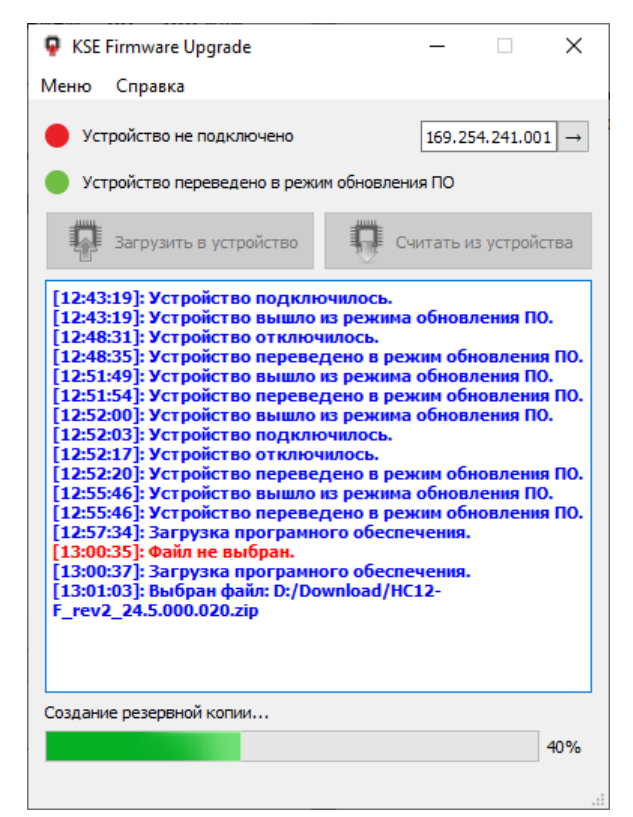

Рисунок Б.9 – Создание резервной копии

- а) Следует выбрать необходимое действие:
  - Кнопка «Перезаписать» для перезаписи файла на устройстве файлом из архива,
  - Кнопка «Пропустить» для сохранения файла на устройстве без изменений,
  - Кнопка «Редактировать» для запуска внешней программы сравнения файлов, указанной в «Параметрах слияния файлов» (по умолчанию программа «WinMerge»). При отсутствии программы по указанному адресу, выйдет окно ошибки (рис. Б.12) и окно выбора действия (рис. Б.13).

| •         KSE Firmware Upgrade         ×                                                                                                    |  |  |  |  |  |                                                                                                    |
|----------------------------------------------------------------------------------------------------|--|--|--|--|--|----------------------------------------------------------------------------------------------------|
| Внимание!                                                                                                    |  |  |  |  |  |                                                                                                    |
| Информация в устанавливаемом системном ПО:                                                                                                    |  |  |  |  |  |                                                                                                    |
| Тип устройства:<br>Версия системного ПО: 61.2.0.110<br>Ревизия системного ПО: 0x34330ce0<br>Время компиляции системного ПО: 21.06.2021 17:12:10<br>Информация в текущем системном ПО: |  |  |  |  |  |                                                                                                    |
|                                                                                                    |  |  |  |  |  | Тип устройства:<br>Версия системного ПО: 61.2.0.80<br>Ревизия системного ПО: 0x7693abc7<br>Время компиляции системного ПО: 23.03.2021 17:21:01 |
| Продолжить?                                                                                                    |  |  |  |  |  |                                                                                                    |
| Да Нет                                                                                                    |  |  |  |  |  |                                                                                                    |

Рисунок Б.10 – Окно с информацией о ПО

| 🗣 Выбор действия  |                  | ×             |
|-------------------|------------------|---------------|
| Файлы настройки М | odbus адресов им | иеют отличия. |
| Перезаписать      | Редактировать    | Пропустить    |

Рисунок Б.11 – Окно выбора действия

- б) Отредактировать записываемый файл (поле 2) (рис. Б.14), ориентируясь на содержание загружаемого файла (поле 1) и содержание файла настроек на устройстве (поле 3),
- в) Далее необходимо сохранить файл (кнопка 4) (рис. Б.14) и закрыть программу сравнения файлов «WinMerge»,
- г) Во всплывшем окне выбора действия нажать «Да» или «Нет» в зависимости от необходимости сохранения отредактированного файла в устройстве (рис. Б.15).

### Настройка программы

#### Параметры загрузки

- а) Выбрать пункт «Параметры» главного меню (рис. Б.16)
- б) Установить необходимые параметры (рис. Б.17):

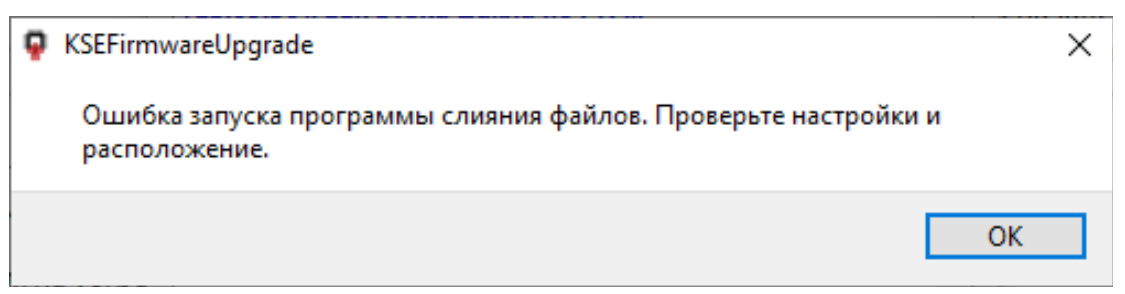

Рисунок Б.12 – Окно ошибки запуска программы слияния файлов настроек Modbus–адресов

| Выбор действия                                           |    | ×   |  |
|----------------------------------------------------------|----|-----|--|
| Файл не отредактирован. Перезаписать файл на устройстве? |    |     |  |
|                                                          | Да | Нет |  |

Рисунок Б.13 – Окно выбора действия

- ІР адрес устройства,
- Имя пользователя для подключения по FTP,
- Пароль для подключения по FTP,
- Время ожидания подключения по FTP, по истечении которого выйдет сообщение об ошибке,
- Время ожидания подключения по TCP, по истечении которого выйдет сообщение об ошибке,
- Для сброса параметров до значений по умолчанию нажать кнопку «По умолчанию»,
- При необходимости установить флаг для создания резервной копии ПО (дублирует поле в меню загрузки).

| 🖗 WinMerge - [modbus_mappings.cfg x 3] — 🗆 🗙 |                                   |                                  |                                   |
|----------------------------------------------|-----------------------------------|----------------------------------|-----------------------------------|
| 🗃 Файл Правка                                | Вид Объединение Инструменты Г     | Плагины Окно Помощь              | _ & ×                             |
|                                              | 🌐 😫 🖉 🖉 🖉 🖉                       | 2 🗣 🛸 🕪 🕪 🛛 🔽 🕶 🔤                | M 🖗                               |
| ह modbus_n 🛟 ing                             | s.cfg x 3                         |                                  |                                   |
| Панель положения ×                           | C:\\resources\modbus_mappings.cfg | C:\mp\output\modbus_mappings.cfg | C:\emp\device\modbus_mappings.cfg |
|                                              |                                   |                                  | ^                                 |
|                                              | 1001=0x2000[2]:7                  | 1001=0x2000[2]:7                 | 1001=0x2000[2]:7                  |
|                                              | 1021=0x2001[1]:13                 | 1021=0x2001[1]:13                | 1021=0x2001[1]:13                 |
|                                              | 1101=0x2002[1]:3                  | 1101=0x2002[1]:3                 | 1101=0x2002[1]:3                  |
|                                              | 1111=0x1001[0]:1                  | 1111=0x1001[0]:1                 | 1111=0x1001[0]:1                  |
|                                              | 1121=0x1003[0]:25                 | 1121=0x1003[0]:25                | 1121=0x1003[0]:25                 |
|                                              |                                   |                                  |                                   |
|                                              |                                   |                                  |                                   |
|                                              | 2401=0x2141[1]:5                  |                                  |                                   |
|                                              | 2411=0x2143[1]:5                  |                                  |                                   |
|                                              | 2421=0x2321[1]:7                  |                                  |                                   |
|                                              | 2441=0x2323[1]:4                  |                                  |                                   |
|                                              |                                   |                                  |                                   |
|                                              | # во                              | # во                             | # во                              |
|                                              | 9001=0x3F01[11·1 #                | 9001=0x3F01[11.1 # F             | 9001=0x3F01[11•1 # 13             |
|                                              | Const UTE & DOM                   | Conclutte & DOM                  | Const LITE & DOM                  |
|                                              | CTP: UTP-8 BOIM ONIX RO           |                                  |                                   |

Рисунок Б.14 – Окно программы «WinMerge»

| Выбор действия                                 |    | ×   |
|------------------------------------------------|----|-----|
| Записать отредактированный файл на устройство? |    |     |
|                                                | Да | Нет |
|                                                |    |     |

Рисунок Б.15 – Окно выбора действия

### Параметры слияния файлов настроек Modbus

- а) Выбрать пункт «Параметры слияния файлов» главного меню (рис. Б.18),
- б) Указать командную строку для вызова программы слияния файлов в (пункт
  2) или выбрать команду по умолчанию (пункт 1) (рис. Б.19). Использовать ключи \$REMOTE, \$MERGE и \$LOCAL для указания путей к файлам:
  - \$REMOTE путь к файлу настроек Modbus из архива,
  - \$MERGE путь к результирующему файлу настроек Modbus, который запишется на устройство,
  - \$LOCAL путь к файлу настроек Modbus с устройства.

| KSE Firmware Upgrade |                          |                             |  |
|----------------------|--------------------------|-----------------------------|--|
| Мен                  | ю                        | Справка                     |  |
| ę                    | 3aı                      | грузить в устройство        |  |
| ÷                    | Сч                       | итать из устройства         |  |
|                      | Уст                      | гановить драйвер устройства |  |
|                      | От                       | крыть папку с лог файлом    |  |
|                      | Параметры слияния файлов |                             |  |
|                      | Па                       | раметры                     |  |
|                      | Вы                       | ход                         |  |

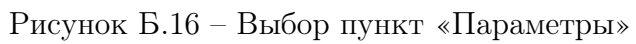

| 📮 Параметры загрузки                                                                           | ×              |  |  |  |
|------------------------------------------------------------------------------------------------|----------------|--|--|--|
| IР адрес устройства                                                                            | 69.254.241.001 |  |  |  |
| Имя пользователя                                                                               | dmin           |  |  |  |
| Пароль 3.                                                                                      | •••            |  |  |  |
| Время ожидания подключения по FTP, мс 4 10000<br>Время ожидания подключения по TCP, мс 5 10000 |                |  |  |  |
| 6 По умолчанию                                                                                 |                |  |  |  |
| Создавать резервную копию ПО                                                                   | OK Cancel      |  |  |  |

Рисунок Б.17 – Окно параметров загрузки

| ę  | KSE Firmware Upgrade          |  |  |
|----|-------------------------------|--|--|
| Me | ню Справка                    |  |  |
| ę  | Загрузить в устройство        |  |  |
|    | Считать из устройства         |  |  |
|    | Установить драйвер устройства |  |  |
|    | Открыть папку с лог файлом    |  |  |
|    | Параметры слияния файлов      |  |  |
|    | Параметры                     |  |  |
|    | Выход                         |  |  |

Рисунок Б.18 – Окно параметров слияния файлов

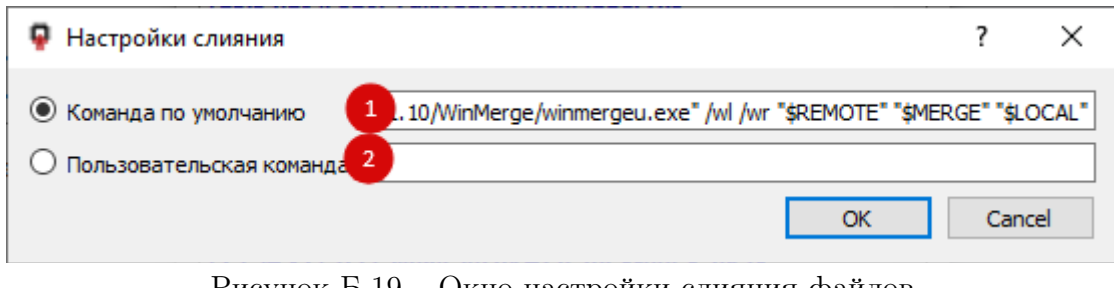

Рисунок Б.19 – Окно настройки слияния файлов

# Приложение В (Обязательное) Ручная настройка устройства

#### Подключение

Подключение к USB при отсутствии внешнего питания

Извлеките заглушку порта USB и подключитесь стандартным кабелем «USB 2.0 A (M) - USB B (M)» к персональному компьютеру (ПК) или ноутбуку как показано на рисунке B.1.

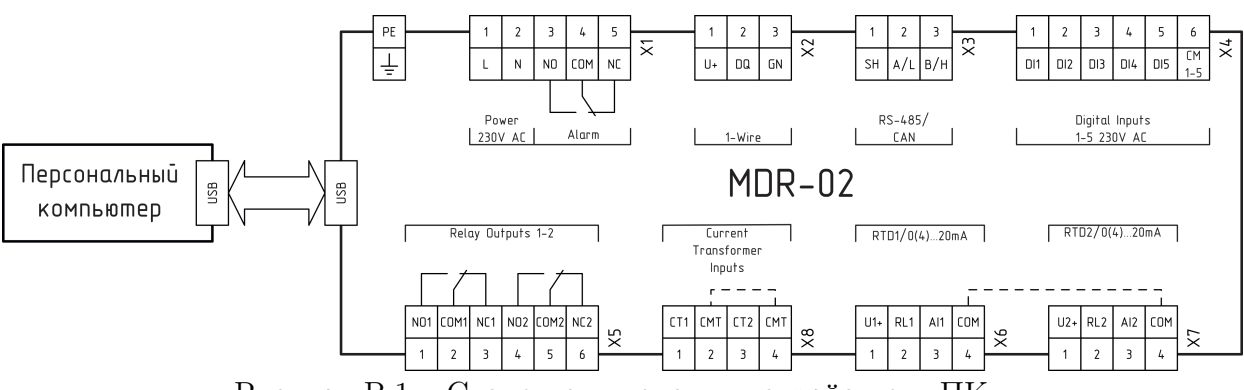

Рисунок В.1 – Схема подключения устройства к ПК

Убедитесь, что включился дисплей и мигает желтый индикатор. Это свидетельствует о нормальной работе устройства от порта USB при отсутствии внешнего питания (для настройки устройства внешнее питание не требуется).

Устройство успешно подключено и готово к настройке.

Подключение к питающей сети

Подайте на устройство напряжение питания согласно схеме подключения.

Убедитесь, что включился дисплей и горит желтый индикатор. Это свидетельствует о нормальной работе устройства от сети.

Если устройство не было настроено, то при первом включении экран будет выглядеть как изображено на рисунке В.2.

Перед конфигурированием режима работы устройства, следует выполнить ряд системных настроек, определяющих тип подключенных датчиков температуры.

Перед конфигурированием режима работы устройства, следует выполнить ряд системных настроек, определяющих тип подключенных датчиков температуры.

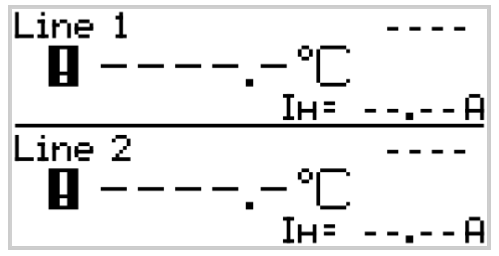

Рисунок В.2 – Внешний вид экрана при первом включении

#### Указание типов датчиков температуры

Для указания типа датчика необходимо:

a) Нажать на кнопку «Esc». Появится главное меню, как показано на рисунке В.3.

| : ГЛАВНОЕ МЕНЮ   |
|------------------|
| пиния 1          |
| пиния 2          |
| СВЯЗЬ            |
| CUCTEMA          |
| контроль зоступа |
|                  |

Рисунок В.3 – Главное меню

б) Используя кнопки «Up» и «Down» выделить пункт «Система» (см. рисунок В.4) и нажать кнопку «Enter».

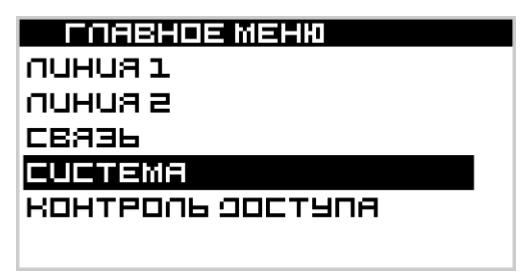

Рисунок В.4 – Выделение пункта «Система»

в) Дальше на примере датчика температуры, подключенного к входу «RTD1». Выбрать «Датчики» -> «RTD1» (рисунок B.5).

| : OATHUKU |  |
|-----------|--|
| RTD1      |  |
| RTD2      |  |
| 0-20MA1   |  |
| 0-20MA2   |  |
| CTI1      |  |
| стіг      |  |

Рисунок В.5 – Переход по меню

Датчик, подключенный ко входу «RTD2» настраивается аналогичным образом.

г) В выпадающем списке указать тип датчика. Перейти на кнопку «Сохранить» и нажать кнопку «Enter», как показано на рисунке В.6. Настройка датчика завершена.

| : RTD1      |                |
|-------------|----------------|
| тип         | <u>PT100</u> 🔽 |
| наклон      | 0001.0000      |
| CMEWEHUE.ºC | 0000.0000      |
| ФОЛЬТР.МС   | 000            |
|             |                |
| СОХРАНИТЬ   |                |

Рисунок В.6 – Указание типа датчика

Устройство автоматически переключится на главный экран через 30 секунд, если не производится никаких действий с меню.

#### Конфигурирование линии для работы с датчиком температуры

Конфигурирование проводится отдельно для каждой линии.

Для этого требуется войти в главное меню, выбрать необходимую линию, перейти к пункту «Датчики» (см. рисунок В.7).

| NUHUA 1                                                                   |
|---------------------------------------------------------------------------|
| НАСТРОЙКИ РЕЖИМОВ                                                         |
| НАСТРОЙКИ БЛОКИРОВОК                                                      |
| ОАТЧИКИ                                                                   |
| входы                                                                     |
| выходы                                                                    |
| ПРОЧЕЕ                                                                    |
| НАСТРОЧКИ БЛОКИРОВОК<br><mark>9874ИКИ</mark><br>ВХОФЫ<br>ВЫХОФЫ<br>ПРОЧЕЕ |

Рисунок В.7 – Выбор пункта «Датчики» для конфигурирования линии

Далее необходимо (рисунок В.7):

– в пункте «Темп. 1»: указать «RTD1»;

- в пункте «Темп. PV»: выбрать «Темп.1»;
- в пункте «Ток. нагр»: выбрать «Откл.»;
- сохранить настройки.

| : OATHUKU  |           |   |
|------------|-----------|---|
| TEMO. PV   | отка.     | Ŧ |
| TEMN.1     | НЕ ВЫБРАН | Ŧ |
| ТЕМП. 2    | НЕ ВЫБРАН | Ŧ |
| ток наге.  | CTIl      | Ŧ |
| ТОК УТЕЧКО | отка.     | Ŧ |
| СОХРАНИТЬ  |           |   |

Рисунок В.8 – Конфигурирование линии для работы с датчиком температуры

Вторая линия настраивается аналогично, в пункте «Темп. 1»: указать «RTD2».

#### Настройка выходов

Настройка выходов проводится отдельно для каждой линии.

Линия 1 выбрана в качестве примера. Из главного меню перейти в «Линия 1» -> «Выходы», как на рисунке В.9.

| : NUHUA 1            |
|----------------------|
| НАСТРОЧКИ РЕЖИМОВ    |
| НАСТРОЙКИ БЛОКИРОВОК |
| 9AT4UKU              |
| входы                |
| выходы               |
| ПРОЧЕЕ               |
|                      |

Рисунок В.9 – Выбор пункта «Выходы»

В появившемся окне, показанном на рисунке В.10, выбрать в поле «Выход»: «RO1». Сохранить настройки.

| выхоры       |      |      |  |
|--------------|------|------|--|
| выход        |      | ROl  |  |
| MIN.BPEMA BH | KO.C | 0000 |  |
|              |      |      |  |
|              |      |      |  |
|              |      |      |  |
| СОХРАНИТЬ    |      |      |  |
|              | т    |      |  |

Рисунок В.10 – Настройка выходов

При настройке второй линии в поле «Выход» выбрать «RO2».

#### Указание режима работы линии

Для каждой линии режим работы индивидуален и задается отдельно. Существует 6 режимов работы.

Линия постоянно выключена

В данном режиме выход линии постоянно отключен. Измерения токов и температур выполняются штатно.

Для выбора данного режима необходимо из главного меню перейти «Линия 1» -> «Настройки режимов» -> «Режим работы»:

| : NUHUA 1            |
|----------------------|
| НАСТРОЙКИ РЕЖИМОВ    |
| настрошки блокировок |
| ОАТЧИКИ              |
| входы                |
| выходы               |
| ПРОЧЕЕ               |
|                      |

: НАСТРОШКИ РЕЖИМОВ РЕЖИМ РАВОТЫ ШИМ РЕЛЕЧНЫЧ РЕГУЛЯТОР ПРОПОРЦИОНАЛЬНЫЧ БЕЗОПАСНЫЧ РЕЖИМ

Рисунок В.11 – Переход к пункту «Режим работы»

Далее:

- в пункте «Линия» выбрать «В работе»;
- в пункте «Режим» выбрать «Всегда откл.»
- сохранить настройки.

| РЕЖИМ РАБОТЫ              |   |
|---------------------------|---|
| <u>NUHUA</u> B PAGOTE     | Ţ |
| РЕЖИМ <u>ВСЕГОА ОТКЛ.</u> | ⊸ |
| ЭАОЕРЖКА ВКЛ.С            |   |
| сохранить                 |   |

Рисунок В.12 – Включение режима работы «Всегда откл.»

Линия постоянно включена

В данном режиме выход линии постоянно включен. Измерения токов и температур выполняются штатно.

Для выбора этого режима необходимо из главного меню перейти «Линия 1» –> «Настройки режимов» –> «Режим работы» как на рисунке В.13.

Далее:

- в пункте «Линия» выбрать «В работе»;

- в пункте «Режим» выбрать «Всегда вкл.»;
- задать время задержки первого включения, при необходимости;
- сохранить настройки.

| РЕЖИМ РАБОТЫ      |          |
|-------------------|----------|
| ЛИНИЯ ВРАБОТЕ     | ₹        |
| РЕЖИМ ВСЕГОА ВКЛ. | <b>-</b> |
| ЭАОЕРЖКА ВКЛ.С    |          |
|                   |          |
| СОХРАНИТЬ         |          |

Рисунок В.13 – Включение режима работы «Всегда вкл.»

#### Дистанционное управление линией

В данном режиме управление линией происходит посредством выбранных интерфейсов связи, при этом логика работы обеспечивает обработку ошибок и функционирование защит.

В данном режиме выход линии постоянно включен. Измерения токов и температур выполняются штатно. Для выбора этого режима необходимо из главного меню перейти «Линия 1» –> «Настройки режимов» –> «Режим работы» как на рисунке В.14.

Далее:

- в пункте «Линия» выбрать «В работе»;
- в пункте «Режим» выбрать «Дистанционный»;
- при необходимости задать время задержки при первом включении;
- сохранить настройки.

| : РЕЖИМ РАБОТЫ        |    |
|-----------------------|----|
| ЛИНИЯ <u>В РАБОТЕ</u> | -  |
| РЕЖИМ ОИСТАНСИОННЫС   | Ŧ  |
| ЭАОЕРЖКА ВКЛ.С. С     | סנ |
|                       |    |
| COVERNITE             |    |
|                       |    |

Рисунок В.14 – Настройка режима работы «Дистанционный»

**Внимание**: при отсутствии опроса Master-устройством происходит перевод линии в безопасный режим, выбранный пользователем.

#### Режим ШИМ

В данном режиме происходит периодическое включение и отключение выхода линии. Период режима ШИМ задаётся в секундах, длительность рабочего цикла задаётся в процентах от периода.

Для выбора этого режима необходимо из главного меню перейти «Линия 1» –> «Настройки режимов» –> «Режим работы» как на рисунке В.15.

Далее:

- в пункте «Линия» выбрать «В работе».
- в пункте «Режим» выбрать «ШИМ».
- при необходимости задать время задержки первого включения;
- сохранить настройки.

| : РЕЖИМ РАБОТЫ       |          |
|----------------------|----------|
| ЛИНИЯ <u>ВРАБОТЕ</u> | <b>_</b> |
| PEXUM WUM            | ₹        |
| ЗАДЕРЖКА ВКЛ.С       |          |
|                      |          |
| сохранить            |          |
|                      |          |

Рисунок В.15 – Включение режима работы «ШИМ»

#### Термостат

В данном режиме устройство поддерживает заданную пользователем температуру объекта путём двухпозиционного регулирования.

Для выбора этого режима необходимо из главного меню перейти «Линия 1» -> «Настройки режимов» -> «Режим работы» как на рисунке В.16.

Далее:

- в пункте «Линия» выбрать «В работе»;
- в пункте «Режим» выбрать «Термостат»;
- задать время задержки первого включения, при необходимости;

– сохранить настройки.

**Внимание**: в случае невозможности вычислить температуру процесса, происходит перевод линии в безопасный режим, выбранный пользователем.

Режим настраивается отдельно для каждой линии. В качестве примера выбрана Линия 1. Из главного меню перейти «Линия 1» -> «Настройки режимов» -> «Термостат»:

Указать:

| РЕЖИМ РАВОТЫ<br>ПИНИЯ В РАБОТЕ<br>РЕЖИМ ТЕРМОСТАТ<br>ЗАЗЕРЖКА ВКЛ.С | ▼<br>▼<br>▼ |
|---------------------------------------------------------------------|-------------|
| сохранить                                                           |             |

Рисунок В.16 – Настройка режима работы «Термостат»

| : HACTPOÜKU PEXUMOB | TEPMOCTAT            |
|---------------------|----------------------|
| РЕЖИМ РАБОТЫ        | YCTABKA.ºC DOS.O     |
| ШСМ                 | FUCTEPEBUC+.ºC 005.0 |
| TEPMOCTAT           | FUCTEPEBUCºC 000.0   |
| пропорциональный    |                      |
| БЕЗОПАСНЫЙ РЕЖИМ    |                      |
|                     |                      |

Рисунок В.17 – Переход к настройкам режима «Термостат»

- в пункте «Уставка, °С»: значение температуры процесса, которую будет поддерживать устройство;
- «Гистерезис +, °С» и «Гистерезис -, °С»: значения допустимых отклонений температуры от температуры уставки.

Сохранить настройки.

Пропорциональный ШИМ

Длительность рабочего цикла ШИМ линейно интерполируется между двумя точками: верхней и нижней уставками.

**Внимание**: при отсутствии опроса Master-устройством происходит перевод линии в безопасный режим, выбранный пользователем.

Для выбора этого режима необходимо из главного меню перейти «Линия 1» –> «Настройки режимов» –> «Режим работы» как на рисунке В.19.

Далее:

- в пункте «Линия» выбрать «В работе»;
- в пункте «Режим» выбрать «Пропорционал.»;
- при необходимости можно задать время задержки первого включения;
- сохранить настройки.

| : РЕЖИМ РАБОТЫ        |   |
|-----------------------|---|
| ЛИНИЯ <u>В РАБОТЕ</u> |   |
| РЕЖИМ ПРОПОРЦИОНАЛ.   | ⊡ |
| ЗАДЕРЖКА ВКЛ.С        |   |
|                       |   |
| гохранить             |   |
|                       |   |

Рисунок В.18 – Выбор режима работы «Пропорциональный ШИМ»

Для настройки режима необходимо указать (рисунок В.19):

- «Период, с»: период режима;
- «НІ ТЕМР, °C», «LO TEMP, °C»: значение температуры процесса в верхней и нижней точках соответственно;
- «НІ DUTY CYCLE, %», «LO DUTY CYCLE, %»: длительность рабочего цикла в верхней и нижней точках соответственно.

| : РЕЖИМ РАБОТЫ        |   |
|-----------------------|---|
| ЛИНИЯ <u>В РАБОТЕ</u> | ਵ |
| РЕЖИМ ПРОПОРЦИОНАЛ.   | Ŧ |
| ЭАОЕРЖКА ВКЛ.С С      |   |
|                       |   |
| СОХРАНИТЬ             |   |

Рисунок В.19 – Настройка режима работы «Пропорциональный ШИМ»

**Внимание**: при невозможности вычислить температуру процесса происходит перевод линии в безопасный режим, выбранный пользователем.

# Приложение Г (Обязательное) Настройка устройства через Web интерфейс

### Подключение устройства

Для подключения устройства необходимо:

• извлечь заглушку порта USB и подключиться стандартным кабелем «USB 2.0 A (M) - USB B (M)» к персональному компьютеру (ПК) или ноутбуку;

• убедиться, что включился дисплей. Это свидетельствует о нормальной работе устройства от порта USB при отсутствии внешнего питания (для настройки устройства внешнее питание не требуется);

• запустить на ПК стандартный браузер и подключиться к устройству по адpecy http://169.254.241.1 (это стандартный IP адрес, который может быть изменен). Откроется страница быстрой настройки, показанная на рисунке Д.1. Устройство подключено и готово к настройке.

| Autoupdate<br>Access control: Off<br>Login | e English     | ✓ apply |
|--------------------------------------------|---------------|---------|
| Device Descripti                           | on            |         |
| MDR-02-AM                                  |               |         |
| Network Settings                           | ;             |         |
| ▶ RS-485                                   |               |         |
| ► CAN                                      |               |         |
| Heating Lines                              |               |         |
| Line 1                                     |               |         |
| Line 2                                     |               |         |
| /O Modules Sett                            | ings          |         |
| Module 1                                   | Discret I/O   |         |
| Module 2                                   | Analog Inputs |         |
| Expert page                                |               |         |

Рисунок Г.1

## Autoupdate (Автообновление и контроль доступа)

Раздел предназначен для включения/отключения автообновления параметров модуля с помощью соответствующего переключателя (рис. Г.2).

| Autoupdate                | English ~ | apply |
|---------------------------|-----------|-------|
| Access control: Off Login |           |       |
| Expert page               |           |       |

Рисунок Г.2

При включенном переключателе обновление выполняется каждые 2-3 секунды, при отключенном переключателе обновление происходит однократно при загрузке страницы. Раздел так же содержит информацию о текущем уровне доступа:

- Off контроль доступа отключен, полный доступ, можно менять любые параметры модуля;
- User контроль доступа включен, вход не выполнен, доступ ограничен, можно менять только текущие оперативные параметры, настройки доступны только для чтения;
- Admin контроль доступа включен, вход выполнен, полный доступ, можно изменять любые параметры.

В разделе есть переключатель языка страницы Web интерфейса (русский, английский), активные ссылки на расширенные настройки Expert Page (предустановлены, изменение пользователем не требуется).

# Device Description (Информация об устройстве)

#### MDR-02-AM

Раздел (рис. Г.3) содержит:

- UID уникальный идентификатор устройства;
- SW version версия системного ПО;
- Date and time возможность ручного ввода даты и времени либо загрузки с ПК;
- Revision Number номер ревизии устройства;
- Battery voltage, V заряд батарейки;
- Command команда, позволяющая:
  - а) включить контроль доступа (Access Control On)
  - б) отключить контроль доступа (Access Control Off )
  - в) сбросить уровень доступа (Access Level Reset)
  - г) сменить пароль доступа (Change Password)
  - д) перезагрузить устройство (Reboot);

– Restore Default Settings - восстановить настройки по умолчанию.

Для сброса настроек ввести в поле "load".

**Device Description** 

Для сохранения каждого изменённого значения нажать кнопку «apply».

| MDR-02-AM                |                     |                          |
|--------------------------|---------------------|--------------------------|
| UID                      | 2402460777          |                          |
| SW version               | 56.1.0.40           |                          |
| Date and Time            | 2024-08-09 11:51:15 | Set from PC Set Manually |
| Battery voltage, V       | 3.04                |                          |
| Command                  | ~                   | apply                    |
| Restore Default Settings | 0                   | apply                    |
| 4                        |                     |                          |

Рисунок Г.3

## Network Settings (Настройки сети)

#### Настройка интерфейса RS-485 и протокола Modbus RTU (рис. Г.4):

Параметры последовательного порта:

- Enable включение/отключение интерфейса;
- Data rate скорость передачи данных, кбит/с (от 9,6 до 115,2);
- Parity проверка чётности (выключена, четный, нечетный);
- Stop bits количество стоповых бит (1 или 2).

Параметры Modbus Slave:

• Device address - адрес Slave устройства в сети;

• Answer Delay - дополнительный тайм-аут ответа (для поддержки устаревших устройств, которые не могут немедленно приступить к обработке ответа после выдачи запроса);

• Poll Timeout - тайм-аут опроса, по прошествии которого принимается решение о том, что отсутствует опрос со стороны Master.

| - F | RS-485            |         |       |
|-----|-------------------|---------|-------|
|     |                   |         |       |
|     | Enable            | True 🗸  | apply |
|     | Data rate, kbit/s | 115.2 🗸 | apply |
|     | Parity            | Off 🗸   | apply |
|     | Stop bits         | 1 🗸     | apply |
|     | Modbus settings   |         |       |
|     | Device address    | 245     | apply |
|     | Answer Delay, ms  | 0       | apply |
|     | Poll Timeout, s   | 5       | apply |
|     |                   |         |       |

#### Network Settings

Рисунок Г.4

#### Настройка интерфейса САN и протокола СANopen (рис. Г.5):

Раздел содержит параметры CAN и параметры протокола CANopen:

- Enable включение/отключение интерфейса;
- Data rate скорость передачи данных;
- Node id ID узла в сети CANopen.

#### **Network Settings**

| → RS-485          |         |       |
|-------------------|---------|-------|
| - CAN             |         |       |
| Enable:           | False ~ | apply |
| Data rate, kbit/s | 250 ~   | apply |
| CANopen settings  |         |       |
| Node id 1         | 0x7f    | apply |
| Node id 2         | 0x7e    | apply |

Рисунок Г.5

# Heating (Настройка основных режимов и просмотр параметров)

Для настройки основных режимов необходимо на странице быстрой настройки (рис. Г.6) перейти к разделу с индивидуальными параметрами устройства «Line».

Параметры разделены на группы:

- a) «Live View» (Текущие параметры);
- б) «Alarms» (Просмотр флагов ошибок и защитного отключения);
- в) «Alarm Settings» (Настройки аварийных пределов);
- г) «Settings» (Настройки параметров канала);
- д) «HW Settings» (Настройка каналов ввода-вывода).

| 1                      |                |          |             |  |
|------------------------|----------------|----------|-------------|--|
| Live View Alarms       | Alarm Settings | Settings | HW Settings |  |
| Line 1                 |                |          |             |  |
| Name                   | Line 1         | apply    |             |  |
| Alarm Present          | 🖾 On           |          |             |  |
| Actual Control Mode    | Heater Off     |          |             |  |
| Safe Mode              | Off            |          |             |  |
| Output State           | Off            |          |             |  |
| Contactor State        | Off            |          |             |  |
| Control                |                |          |             |  |
| Trip Reset             |                | ✓ apply  |             |  |
| Remote Output          | Off            |          |             |  |
| Temperature PV         |                |          |             |  |
| Process Temperature, ° | C nan          |          |             |  |
| Temperature 1, °C      | nan            |          |             |  |
| Temperature 2, °C      | nan            |          |             |  |
| Current PV             |                |          |             |  |
| Load Current, A        | nan            |          |             |  |
| Leakage Current, mA    | nan            |          |             |  |
| Misc PV                |                |          |             |  |
| PWM Val, %             | 0.0            |          |             |  |
| Output On Count        | 0              |          |             |  |
| Running Hours, h       | 0.0            |          |             |  |

▶ Line 2

Рисунок Г.6

Вкладка (рис. Г.6) отображает текущее состояние линии электрообогрева:

- a) «Alarm or Trip Present» указывает на наличие аварии или защитного отключения;
- б) «Actual Control Mode» отображает текущий режим управления линией;
- в) «Safe Mode» показывает, находится ли линия в безопасном режиме;
- г) «Output State» отображает текущее состояние выхода линии;
- д) «Contactor State» отображает состояние контактора.

Чтобы изменить название линии электрообогрева со значения по умолчанию («Heating Line 1»), необходимо указать его в поле «Name».

Группа параметров «Temperature PV» содержит:

- a) «Process Temperature, °C» текущую температуру процесса, вычисленную в соответствии с выбранным способом, °C;
- б) «Temperature 1, °C» и «Temperature 2, °C» температуры датчиков, °C;
- в) «Temperature Limiter, °C» температура лимитера (ограничения нагрева), °C.

Группа параметров «Current PV» содержит:

a) «Load Current, А» - ток нагрузки, А.

Группа параметров «Misc PV» содержит:

- a) «PWM Duty Cycle, %» рабочий цикл ШИМ, %;
- б) «Output On Count» счетчик циклов;
- в) «Running Hourse, h» наработка, ч.

#### Alarms

Вкладка просмотра флагов ошибок отображает основные ошибки и состояние защитного отключения по этим ошибкам (рис. Г.7). Предельные значения параметров заданы во вкладке Alarm Settings, при выходе любого параметра за установленный диапазон появляется флаг ошибки.

«Temperature Alarms» - аварии, связанные с температурой процесса и датчиками температуры:

- a) «Process Temperature Fault» ошибка расчета температуры. Возникает при условии ошибки вычисления температуры процесса;
- «Temperature 1 Fault», «Temperature 2 Fault», «Temperature Limiter» обрыв, короткое замыкание, неправильное подключение датчиков температуры, подключенных ко входу TI1, TI2 и датчика ограничения температуры (лимитера);
- в) «Тетрегаture 1 High», «Тетрегаture 2 High», «Тетрегаture Limiter» превышение верхней допустимой границы температуры датчиков, подключенных ко входу TI1, TI2 и датчика ограничения температуры (лимитера). Если была включена блокировка по этому параметру, то флаг «Trip» так же будет отображаться в случае аварии;
- г) «Temperature 1 Low», «Temperature 2 Low» выход за нижнюю допустимую границу температуры линии датчиков, подключенных ко входу TI1, TI2.

«Current Alarms» – аварии, связанные с измерением тока:

- a) «Load Current High» превышение верхней допустимой границы рабочего тока линии. Если была включена блокировка по этому параметру, то флаг «Trip» будет отображаться в случае аварии;
- б) «Load Current Low» выход за нижнюю допустимую границу рабочего тока линии;
- в) «Leakage Current High» выход за верхнюю границу тока утечки;
- г) «Output Off Current High» превышение максимально допустимого тока линии в выключенном состоянии.

«Misc Alarms» содержит флаги аварии:

- a) «Misconfig», который возникает в случае неправильной настройки устройства;
- б) «Circuitbreacer OF» автомат отключен;
- в) «Circuitbreacer SD» аварийное отключение автомата;
- г) «Contactor Fault» превышение аварийного предела моточасов.

#### **Heating Lines**

| Line 1                  |                                     |      |
|-------------------------|-------------------------------------|------|
|                         |                                     |      |
| Live View Alarms        | Alarm Settings Settings HW Settings |      |
| Tomporatura Alarma      | A losse                             | Trip |
| Temperature Alarms      | Alarm                               | пр   |
| Process Temperature Fau |                                     |      |
| Temperature 1 Fault     | Off                                 |      |
| Temperature 1 High      | Off                                 | Off  |
| Temperature 1 Low       | Off                                 |      |
| Temperature 2 Fault     | Off                                 |      |
| Temperature 2 High      | Off                                 | Off  |
| Temperature 2 Low       | Off                                 |      |
| Current Alarms          | Alarm                               | Trip |
| Load Current High       | Off                                 | Off  |
| Load Current Low        | Off                                 |      |
| Leakage Current High    | Off                                 | Off  |
| Output Off Current High | Off                                 |      |
| Misc Alarms             | Alarm                               |      |
| Misconfig               | Off                                 |      |
| Circuitbreaker OF       | Off                                 |      |
| Circuitbreaker SD       | Off                                 |      |
| Contactor Fault         | Off                                 |      |
|                         |                                     |      |
|                         |                                     |      |
| Line 2                  |                                     |      |

Рисунок Г.7

#### **Alarm Settings**

Вкладка содержит настройки пределов сигнализации и защитного отключения. Во группе параметров «Temperature Trips Enable» (рис. Г.8) при необходимости задается блокировка по температуре для каналов TI1 («Temperature 1») и TI2 («Temperature 2») соответственно.

В группе параметров «Current Trips Enable» установить:

- a) флаг «Load Current High» для включения блокировки по превышению рабочего тока линии;
- б) флаг «Leakage Current High» для включения блокировки по превышению тока утечки.

В группе параметров «Temperature Alarm Settings» указать:

- a) в поле «Temperature High, °C» верхнюю допустимую границу температуры линии электрообогрева, °C;
- б) в поле «Temperature Low, °C» нижнюю допустимую границу температуры линии электрообогрева, °C.
- В группе параметров «Current Alarm Settings» указать:
- a) в поле «Load Current High» верхнюю допустимую границу рабочего тока линии, A;

#### **Heating Lines**

| Live View Alarms        | Alarm Settings | Settings | HW Settings |  |
|-------------------------|----------------|----------|-------------|--|
| Temperature Trips Enabl | e              |          |             |  |
| Temperature 1, °C       | On             |          |             |  |
| Temperature 2, °C       | ✓ On           |          |             |  |
| Current Trips Enable    |                |          |             |  |
| Load Current High       | On             |          |             |  |
| Leakage Current High    | ✓ On           |          |             |  |
| Temperature Alarm Setti | ngs            |          |             |  |
| Temperature High, °C    | 85.0000        | apply    |             |  |
| Temperature Low, °C     | 5.00000        | apply    |             |  |
| Current Alarm Settings  |                |          |             |  |
| Load Current High       | 16.0000        | apply    |             |  |
| Load Current Low        | 0.100000       | apply    |             |  |
| Leakage Current High    | 100.0000       | apply    |             |  |
| Output Off Current High | 100.0000       | apply    |             |  |
| Misc Alarm Settings     |                |          |             |  |
| Alarm Hold Time, s      | 10             | apply    |             |  |
|                         |                |          |             |  |

Рисунок Г.8

- б) в поле «Load Current Low» нижнюю допустимую границу рабочего тока линии, A;
- в) в поле «Leakage Current High» верхнюю допустимую границу тока утечки, А;
- г) в поле «Output Off Current High» максимально допустимый ток линии в выключенном состоянии, мА.

В группе параметров «Misc Alarm Settings» задаются параметры:

a) «Alarm Hold Time, s» – необходимое время удержания состояния аварии в секундах.

#### Settings

Вид вкладки с настройками параметров линии показан на рисунке (рис. Г.9). Группа параметров **«Settings»** содержит:

- a) «Enable» флаг ввода линии в работу;
- б) «Startup Delay, s» задание задержки первого включения в с;

#### Heating Lines

| ive View Alarms Alarm Settings        | Settings   | HW Settings |  |
|---------------------------------------|------------|-------------|--|
| Settings                              |            |             |  |
| Enable                                | Off        |             |  |
| Startup Delay, s                      | 0          | apply       |  |
| Control Mode                          | Heater Off | ✓ apply     |  |
| Safe Mode                             | Heater Off | ✓ apply     |  |
| PWM                                   |            |             |  |
| PWM Period                            | 600        | apply       |  |
| PWM Duty Cycle, %                     | 30.0000    | apply       |  |
| Thermal Relay                         |            |             |  |
| Process Temperature Calc Mode         | Off        | ✓ apply     |  |
| Allow Incomplete Sensors              | Off        |             |  |
| Process Temp Set-point, °C            | 5.00000    | apply       |  |
| Hysteresis Positive, °C               | 5.00000    | apply       |  |
| Hysteresis Negative, °C               | 0.0        | apply       |  |
| PWM Proportional                      |            |             |  |
| Proportional High Temp, °C            | 5.00000    | apply       |  |
| Proportional High PWM Duty Cycle, %   | 5.00000    | apply       |  |
| Proportional Low Temp, °C             | -30.0000   | apply       |  |
| Proportional Low PWM Duty Cycle, %    | 100.0000   | apply       |  |
| DeadBand Settings                     |            |             |  |
| Temperature Deadband Reference, °C    | 1000.000   |             |  |
| Temperature Deadband, %               | 0.100000   | apply       |  |
| Current Deadband Reference, A         | nan        |             |  |
| Current Deadband, %                   | 0.500000   | apply       |  |
| Leakage Current Deadband Reference, n | A nan      |             |  |
| Leakage Current Deadband, %           | 0.500000   | apply       |  |
|                                       |            |             |  |

Рисунок Г.9

- в) «Control Mode» выбор режима управления в выпадающей вкладке;
- г) «Safe Mode» безопасный режим (выбирается из выпадающей вкладки).

Подробно режимы работы линии рассмотрены в разделе 1.5.

В группе параметров **«РWM» (ШИМ)** при выборе режима «PWM» в качестве рабочего или безопасного необходимо указать:

a) в поле «PWM Period, s» - период ШИМ в секундах;

б) в поле «PWM Duty Cycle, %» - рабочий цикл в процентах от периода ШИМ.

В группе параметров **«Thermal Relay»** если в качестве рабочего режима выбран «Thermal Relay», необходимо:

a) в выпадающем списке «Process Temperature Calc Mode» выбрать способ вычисления температуры процесса. Доступны значения: «First» – по датчику температуры, подключенному ко входу TI1; «Second» – по датчику температуры, подключенному ко входу TI2; «Average» – по среднему значению температур датчиков; «Min» – по минимальному значению температур датчиков; «Max» – по максимальному значению температур датчиков;

- б) установить флаг «Allow Incomplete Sensors» в случае, если выбранный режим вычисления температуры процесса допускает выход из строя одного из датчиков температуры (по среднему значению температур датчиков; по максимальному значению температур датчиков; по минимальному значению температур датчиков);
- в) в поле «Process Temp Set-point, °C» задать уставку температуры, °C;
- г) в поле «Hysteresis Positive, °C» указать зону нечувствительности в положительном направлении, °C;
- д) в поле «Hysteresis Negative, °C» указать зону нечувствительности в отрицательном направлении, °C.

В группе параметров **«PWM Proportional»** при выборе режима «PWM Proportional» в качестве рабочего, необходимо указать:

- a) в поле «Proportional High Temp, °C» верхнюю уставку температуры, °C;
- б) в поле «Proportional High PWM Duty Cycle, %» рабочий цикл в верхней уставке температуры, %;
- в) в поле «Proportional Low Temp, °C» нижнюю уставку температуры, °C;
- г) в поле «Proportional Low PWM Duty Cycle, %» рабочий цикл в нижней уставке температуры, %.

В группе «DeadBand Settings» задаются параметры зон нечувствительности. Зона нечувствительности - пределы, внутри которых измеряемая величина может изменяться, не вызывая изменения состояния канала. Эти пределы задаются, чтобы снизить чувствительность канала к изменяющимся условиям:

- a) «Temperature Deadband Reference, °C» значение диапазона температуры, от которого берется процент отправки температуры, °C;
- «Temperature Deadband, %» значение в %, по изменению на которое будут передаваться данные измеренной температуры линии;
- в) «Current Deadband Reference, А» значение диапазона тока, от которого берется процент отправки тока нагрузки, А;
- г) «Current Deadband, %» значение в %, по изменению на которое будут передаваться данные измеренного тока линии;
- д) «Leakage Current Deadband Reference, mA» значение диапазона тока утечки, от которого берется процент отправки тока утечки, мA;
- e) «Leakage Current Deadband, %» значение в %, по изменению на которое будут передаваться данные измеренного тока утечки.

Во вкладке настроек входа/выхода задаются необходимые параметры (рис. Г.10):

- a) «Minimum Output Hold Time, s» минимальное время удержания выхода, c;
- б) «Output Select» выбор выхода DO1, DO2 или DO1+DO2 (из выпадающего списка);
- в) «Temperature 1 Input» и «Temperature 2 Input» датчики температуры для каналов ввода TI1 и TI2;
- г) «Load Current, A» выбор входа для измерения тока нагрузки линии электрообогрева;
- д) «Leakage Current, mA» выбор входа для измерения тока утечки;
- e) «Circuitbreaker OF» выбор входа, определяющий, что автомат отключен;
- ж) «Circuitbreaker SD» выбор входа, определяющий аварийное отключение автомата;
- з) «Contactor State» выбор входа, определяющий состояние контактора.

| Live View Alarms Alar       | m Settings Settings | HW Settings |
|-----------------------------|---------------------|-------------|
| HW Settings                 |                     |             |
| Minimum Output Hold Time, s | 0                   | apply       |
| Output Select               | D01 ~               | apply       |
| Input Select                |                     |             |
| Temperature 1 Input         | RTD 1 🗸             | apply       |
| Temperature 2 Input         | Off 🗸               | apply       |
| Load Current, A             | CTI 1 🗸             | apply       |
| Leakage Current, mA         | Off 🗸               | apply       |
| Circuitbreaker OF           | Off 🗸               | apply       |
| Circuitbreaker SD           | Off 🗸               | apply       |
| Contactor State             | Off ¥               | apply       |

Рисунок Г.10

#### Discret I/O

Раздел дискретных входов/выводов (рис. Г.11) содержит вкладку данных и настроек по пяти дискретным входам, вкладку по двум дискретным выводам и вкладку сигнализации.

Во вкладке DI (рис. Г.11) в «Settings» задаются время фильтрации в мс и инверсность для каждого входа. В «Input» отображаются инверсность и наличие уровня лог.1/лог.0 на входе.

| I/O Modules | Settings              |  |
|-------------|-----------------------|--|
| - Module 1  | Discret I/O           |  |
| DI          | DO Alarm              |  |
| Inp         | out Settings          |  |
|             | Value Invert polarity |  |
| 1           | Off Off               |  |
| 2           | Off Off               |  |
| 3           | Off Off               |  |
| 4           | Off Off               |  |
| 5           | Off Off               |  |
|             |                       |  |
| → Module 2  | Analog Inputs         |  |
| Expert page |                       |  |

Рисунок Г.11

Во вкладке DO (рис. Г.12) в «Settings» задается смена полярности. В «Output» отображаются состояние реле (флаг на «Value» свидетельствует о нормально замкнутом реле) и инверсность.

| I/O Modules Settings   |
|------------------------|
| - Module 1 Discret I/O |
| DI DO Alarm            |
| Output Settings        |
| Value Invert polarity  |
| 1 Off Off              |
| 2 Off Off              |
|                        |
|                        |
| Module 2 Analog Inputs |
| Expert page            |

Рисунок Г.12

Вкладка Alarm (рис. Г.13):

реле аварий - замкнуто при нормальной работе устройства, сигнализация свидетельствует о нормальной работе устройства.

При установке флага в «Invert polarity» - контакт реле нормально разомкнут, сигнализация свидетельствует об аварии.

#### I/O Modules Settings

| - Module 1      | Discret I/O   |
|-----------------|---------------|
| DI DO           | Alarm         |
| Alarm relay     |               |
| Value           | 0             |
| Invert polarity | 0             |
| Module 2        | Analog Inputs |

Рисунок Г.13

#### **Analog Inputs**

Раздел аналоговых входов (рис. Г.14) содержит вкладки каналов аналогового ввода сигналов термопреобразователей сопротивления (RTD), постоянного тока (CTI), переменного тока (AI).

| Discret I/O               |
|---------------------------|
| Analog Inputs             |
| CTI AI                    |
| Scaling Deadband Settings |
| ue                        |
| 1                         |
| 1                         |
|                           |

Рисунок Г.14

Каждый тип входа содержит вкладки по значению на входах(Input), масштабированию (Scaling), зонам нечувствительности (Deadband) и настройкам каждого входа (Settings).

Для сохранения каждого изменённого значения нажать кнопку «apply».

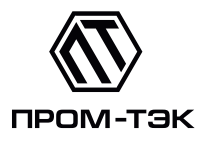

Российская Федерация, г. Санкт-Петербург, вн.тер.г. муниципальный округ Гавань, линия 26-я В.О., д. 15, к. 2, лит. А, пом. 168-Н офис 1 Тел.: +7 (812) 245-05-62 Тех. поддержка: +7 (812) 245-05-62 доп. 512 support@prom-tec.net www.prom-tec.net

Revision:14e95e9